# Getting started with WawiLib over Wi-Fi

| 1. | Int  | roduction2                                                |
|----|------|-----------------------------------------------------------|
|    | 1.1. | Objective of this document2                               |
|    | 1.2. | Software and hardware requirements2                       |
|    | 1.3. | Required user experience2                                 |
| 2. | Ins  | stalling the WawiLib software3                            |
| 3. | Wi   | i-Fi network setup5                                       |
|    | 3.1. | Network layout5                                           |
|    | 3.2. | Identify your network parameters5                         |
|    | 3.3. | Identify a free IP address on your local network segment6 |
| 4. | Lo   | ad Arduino board with demo sketch8                        |
| 5. | W    | awiLib user interface overview12                          |
| 6. | W    | awiLib communication link setup16                         |
| 7. | Re   | ad and write variables with WawiLib19                     |
|    | 7.1. | Watch variables19                                         |
|    | 7.2. | Modify variables                                          |
| 8. | Re   | cord variables with WawiLib (introduction)21              |
| 9. | Re   | cord .print() output to file (introduction)27             |
| 10 | ).   | WawiLib breakpoints (introduction)34                      |
| 11 |      | Further reading                                           |

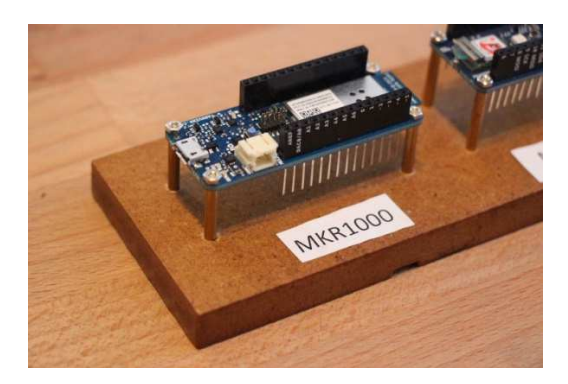

### 1. Introduction

#### 1.1. Objective of this document.

The objective of this demo is to describe step by step how to get WawiLib up and running with a very small Arduino example program (a sketch). In this demo Wi-Fi will be used as communication link.

Many users know the Arduino "Blink" sketch. "Blink" is designed to blink an on-board LED as you can find on many Arduino boards. In this document you will learn how to create "WawiBlink" – the WawiLib version of "Blink".

"WawiBlink" blinks the same LED, but with variable time intervals. The time the LED is on and the time it is off is defined by 2 variables: *delayOn* and *delayOff*. The number of blinks is stored in the variable *blinkCounter*.

In this demo you will learn how to monitor and modify *delayOn, delayOff* and *blinkCounter* while the sketch is running on the Arduino board. The demo will also demonstrate how you can record the value of *blinkCounter* in an .xml, .xlsx or .csv file that can later be opened in Microsoft Excel, LibreOffice or a program you have written yourself.

You will also learn how to create diagnostics messages that will be displayed in the console output window of the WawiLib-PC application. The example uses this function to report the state changes of the on-board LED.

This demo also shows how to record the output of the sketch .print() statements in a disk file on your PC and the use of breakpoints in your sketch.

#### 1.2. Software and hardware requirements

The Arduino IDE (in this example 1.8.15) and WawiLib V2.0.x both need to be installed on your PC. The demo runs with licensed and unlicensed versions of WawiLib. During the grace period of 2 months, you can test and use all functions without registration. After this period registration is required in order to access all functions. At this time registration is free. In the future a small contribution might be required to register in order to support the website.

WawiLib supports multiple interface types: serial, software serial, USB, USB-native, TCP/IP, UDP/IP via cable or Wi-Fi. In this demo Wi-Fi is used as interface between WawiLib and an Arduino board. The protocol used is UDP/IP.

The hardware you need is an Arduino MKR1000, a USB programming cable and a Windows PC (32 or 64 bit). Examples that work with MKR1010, Arduino Wi-Fi shield and ESP8266 are also provided with WawiWifi. You also need a router with Wi-Fi capabilities that is connected to your PC. (The unfortunately obsolete Arduino Wi-Fi Shield is also supported by WawiLib.)

#### 1.3. Required user experience

This demo assumes that you are able to edit, compile and download Arduino programs. You should also have basic computer skills such as downloading and installing Windows programs. We will use Wi-Fi to connect to the Arduino board, therefore some basic knowledge of Ethernet and Wi-Fi networks is also required.

### 2. Installing the WawiLib software

This section describes the steps you have to follow in order to install the WawiLib program and the WawiWifi Arduino library. If both have been correctly installed on your PC, you can skip this section.

- ✓ Download the WawiLib installer from <u>www.sylvestersolutions.com</u>.
- ⇒ Install WawiLib using the downloaded WawiLib32.msi or WawiLib64.msi installer.
- ⇒ Start WawiLib.
- WawiLib will unpack the zipped WawiLib Arduino libraries and put them in the library directory of the Arduino IDE.
- $\Rightarrow$  Open the Arduino IDE.
- ⇒ Check the presence of the installed libraries:

| Reconjuncter And the hours build 2021/03/31 10.33                                                                                                    |                  |
|----------------------------------------------------------------------------------------------------|------------------|
| dit Sketch Tools Help                                                                                                    |                  |
| Verify/Compile     Ctrl+R       Upload     Ctrl+U       etcl     Upload Using Programmer       Upload     Ctrl+Shift+U       voi     Export compiled Binary                                                                                                    |                  |
| Show Sketch Folder Ctrl+K o run once:                                                                                                    |                  |
| Show Sketch Folder Ctrl+K<br>Include Library<br>Add File<br>roid loop () {<br>// put your main code here, to<br>SPI<br>Servo<br>SoftwareSerial<br>SpacebrewYun<br>Stepper<br>TFT<br>Temboo<br>WiFi<br>WiFi101<br>WiFiNINA<br>Wire<br>Contributed libraries<br>AGALib<br>ModbusIP_ENC28J60<br>ModbusIP_ESP82660<br>ModbusIP_ESP8260<br>ModbusIP_ESP8260<br>ModbusIP_ESP8260<br>Mod | o<br>VT<br>er485 |
| ModbusSerial<br>NeoHWSerialSylvest<br>OneWire<br>PID<br>PString-Arduino-lib<br>Rtc by Makuna<br>WawiEthernet<br>WawiEthernet<br>WawiSerialUsb<br>WawiWifi<br>hd44780<br>modbus_tcp_demo<br>Recommended libra<br>Adafruit CC3000 Libra                                                                                                    | ies<br>ary       |

Fig. 2.1. Check the installation WawiWifi library in the Arduino IDE.

The libraries WawiSerialUsb, WawiEthernet and WawiWifi can be found in: C:\Users\[your user name]\Documents\Arduino\libraries.

| 📕   🛃 📮   libraries       |                                 |            |            |                    | - 🗆                       | $\times$ |
|---------------------------|---------------------------------|------------|------------|--------------------|---------------------------|----------|
| File Home Share           | View                            |            |            |                    |                           | ^ ?      |
| Pin to Quick Copy access  | Move to  Delete  Delete  Rename | New folder | Properties | <b>-</b><br>2<br>6 | Select all<br>Select none | on       |
| Clipboard                 | Organize                        | New        | Oper       | ı                  | Select                    |          |
| ← → ▾ ↑ 🖡 « Docum         | nents > Arduino > librarie      | s v        | U          | 9                  | Search libraries          |          |
| E Desktop                 | * ^ Name                        | ^          |            |                    | Date modified             | ^        |
| Downloads                 | 🖈 📃 WawiEthernet                |            |            |                    | 5/07/2021 20:47           |          |
| AgaModbusDevice           | 🖌 📃 WawiSerialUs                | b          |            |                    | 5/07/2021 20:47           |          |
|                           | 🖌 📜 WawiWifi                    |            |            |                    | 5/07/2021 20:47           |          |
|                           | WiFi101                         |            |            |                    | 31/01/2021 17:3           | 9        |
| Certificate movie         | WiFiNINA                        |            |            |                    | 31/01/2021 17:3           | 8        |
| ole                       | AGALib.zip                      |            |            |                    | 6/06/2021 18:38           | ~        |
| src                       | ~ <                             |            |            |                    |                           | >        |
| 40 items 3 items selected |                                 |            |            |                    |                           |          |

Fig. 2.2. Unpacked Libraries after installing WawiLib.

Note: 1) if, by exception, automatic installation of the libraries fails, you can manually unzip the WawiSererialUsb.zip, WawiEthernet.zip and WawiWifi.zip in the Documents\Arduino\Libraries directory. The libraries can be found in the installation directory of WawiLib.exe itself.

Note: 2) Manual installation of libraries can be triggered in the WawiLib menu "Settings\Preferences and license". In tab "WawiLib Arduino libraries" press the button "Install\Update WawiLib Libraries for Arduino".

| ayout   | License    | Startup and exit     | Comm. timing       | Wawilib arduino libraries  | Window refresh     |   |
|---------|------------|----------------------|--------------------|----------------------------|--------------------|---|
| Wawi    | Lib Arduin | o compressed libr    | ary location:      |                            |                    |   |
| C:\Ve   | Proiects2  | 019\WawiLib          |                    |                            |                    |   |
|         |            |                      |                    |                            |                    |   |
| Install | ation prog | gress:               |                    |                            |                    |   |
| Press   | install/up | odate to unzip libra | ries to update Ar  | duino libraries directory. |                    | ~ |
| Extra   | cting Ard  | uino libaries and e  | camples from C:\   | VcProjects2019\WawiLib\W   | /awiSerialUsb.zip: |   |
| Upda    | ting C:\U  | sers\Johi\Docume     | nts\Arduino\libra  | aries\WawiSerialUsb\examp  | les\WawiBlinkDeb   |   |
| Upda    | ting C:\U  | sers\Johi\Docume     | nts\Arduino\libra  | aries\WawiSerialUsb\examp  | les\WawiBlinkDue   |   |
| Upda    | ting C:\U  | sers\Johi\Docume     | nts\Arduino\libra  | aries\WawiSerialUsb\examp  | les\WawiBlinkEsp8  |   |
| Upda    | ting C:\U  | sers\Johi\Docume     | nts\Arduino\libra  | aries\WawiSerialUsb\examp  | les\WawiBlinkMec   |   |
| Upda    | ting C:\U  | sers\Johi\Docume     | nts\Arduino\libra  | aries\WawiSerialUsb\examp  | les\WawiBlinkMKF   |   |
| Upda    | ting C:\U  | sers\Johi\Docume     | nts\Arduino\libra  | aries\WawiSerialUsb\examp  | les\WawiBlinkMKF   |   |
| Upda    | ting C:\U  | sers\Johi\Docume     | nts\Arduino\libra  | aries\WawiSerialUsb\examp  | les\WawiBlinkNan   |   |
| Upda    | ting C:\U  | sers\Johi\Docume     | nts\Arduino\libra  | aries\WawiSerialUsb\examp  | les\WawiBlinkNan   |   |
| Upda    | ting C:\U  | sers\Johi\Docume     | nts\\\rduino\libra | aries\WawiSerialUsb\examp  | les\WawiBlinkNan   |   |
| Upda    | ting C:\U  | sers\Johi\Docume     | nts\Arduino\libra  | aries\WawiSerialUsb\examp  | les\WawiBlinkNan   |   |
| Upda    | ting C:\U  | sers\Johi\Docume     | nts\Arduino\libra  | aries\WawiSerialUsb\examp  | les\WawiBlinkNod   |   |
| Upda    | ting C:\U  | sers\Johi\Docume     | nts\Arduino\libra  | aries\WawiSerialUsb\examp  | les\WawiBlinkSeria |   |
| Upda    | ting C:\U  | sers\Johi\Docume     | nts\Arduino\libra  | aries\WawiSerialUsb\examp  | les\WawiBlinkSeria |   |
| Upda    | ting C:\U  | sers\Johi\Docume     | nts\Arduino\libra  | aries\WawiSerialUsb\examp  | les\WawiBlinkSoft  |   |
| Upda    | ting C:\U  | sers\Johi\Docume     | nts\Arduino\libra  | aries\WawiSerialUsb\examp  | les\WawiBlinkUno   |   |
| Upda    | ting C:\U  | sers\Johi\Docume     | nts\Arduino\libra  | aries\WawiSerialUsb\examp  | les\WawiBlinkUsbl  |   |
| Upda    | ting C:\U  | sers\Johi\Docume     | nts\Arduino\libra  | aries\WawiSerialUsb\examp  | les\WawiBlinkUsb'  |   |
| Upda    | ting C:\U  | sers\Johi\Docume     | nts\Arduino\libra  | aries\WawiSerialUsb\examp  | les\WawiEmpty\W    |   |
| Upda    | ting C:\U  | sers\Johi\Docume     | nts\Arduino\libra  | aries\WawiSerialUsb\examp  | les\WawiRecUsb\\   |   |
| IInda   | tina (-\11 | sers\lohi\Docume     | nts\Arduino\libra  | ariec\WawiSeriallIch\evamn | lec\WawiWatchllc   | × |
| <       |            |                      |                    |                            | >                  |   |
|         |            |                      |                    |                            |                    |   |
|         |            |                      |                    |                            |                    |   |
|         |            | Install              | /Update Wawilib    | Libraries for Arduino      |                    |   |
|         |            |                      |                    |                            |                    |   |

Fig. 2.3. Manual install of Arduino libraries.

### 3. Wi-Fi network setup

#### 3.1. Network layout

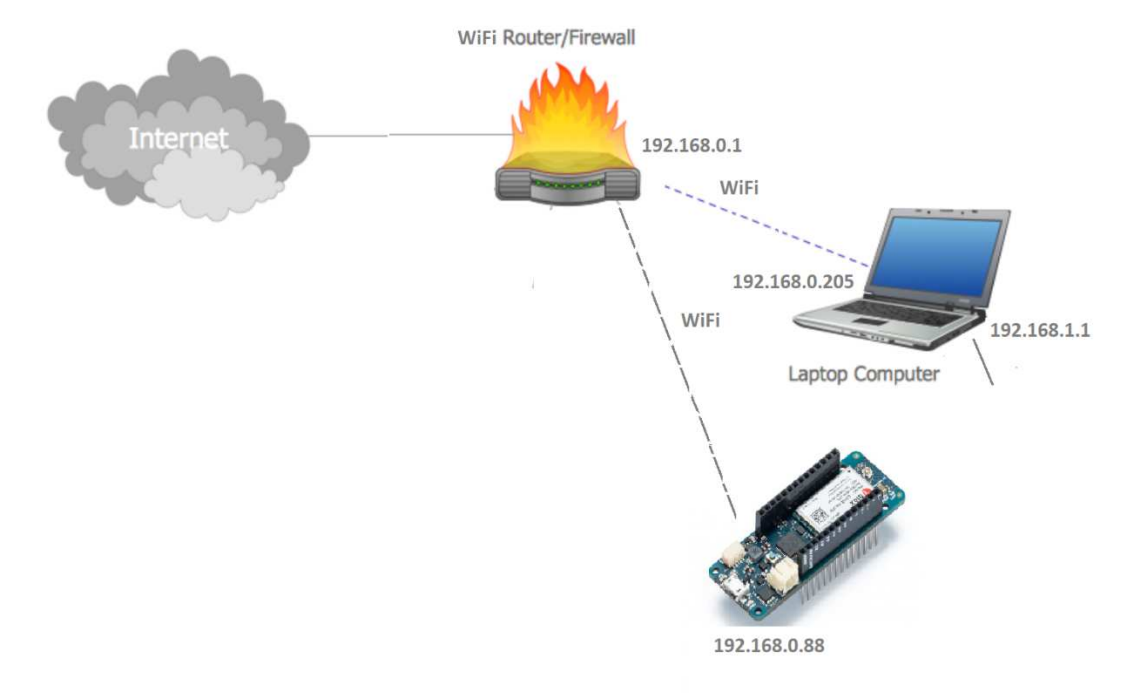

Fig. 3.1. Test network architecture overview.

In the drawing above you can see the demo test setup. The demo laptop is connected via Wi-Fi to the local network. There is also a Wi-Fi connection between the router (or switch) of the local network and the Arduino board.

✓ Make sure the Arduino board has power via USB or via a separate power supply.

#### 3.2. Identify your network parameters.

✓ Open a command line window on your PC: press magnification glass and type "CMD".

| ba<br>-<br>P |     |
|--------------|-----|
| E            | 单 💌 |

Fig. 3.2. Opening a console window.

✓ On the command prompt type "IPCONFIG".

```
C:\Users\Johi>ipconfig
Windows IP Configuration
Ethernet adapter Ethernet 2:
                          . . . : Media disconnected
  Media State . .
  Connection-specific DNS Suffix . : home
Wireless LAN adapter Local Area Connection* 2:
  Media State . . . . . . . . . . . Media disconnected
  Connection-specific DNS Suffix . :
Wireless LAN adapter Local Area Connection* 3:
  Media State . . . . . . . . . . . . Media disconnected
  Connection-specific DNS Suffix . :
Wireless LAN adapter Wi-Fi 2:
  Connection-specific DNS Suffix . : telenet.be
  Temporary IPv6 Address. . . . . : 2a02:1811:cc8a:8200:84b5:774d:4d90:3f5a
  Temporary IPv6 Address. . . . . : 2a02:1811:cc8a:8200:d074:f5d5:c3c0:d5bb
  Temporary IPv6 Address. . . . . : 2a02:1811:cc8a:8200:fdd3:2e18:383d:988e
  Link-local IPv6 Address . . . . : fe80::9402:f451:b564:ee5a%19
  Default Gateway . . . . . . . . : fe80::6802:b8ff:fe82:be61%19
                                 192.168.0.1
Ethernet adapter Bluetooth Network Connection:
  Media State . . . . . . . . . . . Media disconnected
  Connection-specific DNS Suffix . :
```

C:\Users\Johi>

Fig. 3.3. Console window with output of "ipconfig" to enumerate available network adapters.

In the window above, we see that my demo PC has 2 Ethernet adapters connected to 2 different networks: On 192.168.1.1, there is a hardware Ethernet adapter linked to the network segment 192.168.1.X. (disconnected) On 192.168.0.205, there is an Adapter connected to the network segment 192.168.0.X.

In this demo I will use 192.168.0.X. If your network has different properties, replace 192.168.0. appropriately in the text below.

#### 3.3. Identify a free IP address on your local network segment

In this section we will use the command "ping" to identify a free network address on our network segment. First, we will ping the Ethernet adapter of the PC itself to see if ping works, then we will ping to 192.168.0.88 to see if there is a network adapter present on the address 192.168.0.88. If 192.168.0.88 is not used (timeout with ping), we can then use 192.168.0.88 as free Ethernet address for our Arduino network shield.

- ✓ Open a command window (as with the ipconfig CMD in the previous section).
- ✓ Type "ping 192.168.0.1".

As 192.168.0.1 the PC network adapter address we will see a positive result (response time < time out).

✓ Type "ping 192.168.0.88".

This command should time-out. If 192.168.0.88 does not time-out, replace .88 by other addresses (2...255) to find a free address on your local network segment:

C:\Users\Johi>ping 192.168.0.88
Pinging 192.168.0.88 with 32 bytes of data:
Reply from 192.168.0.205: Destination host unreachable.
Reply from 192.168.0.205: Destination host unreachable.
Reply from 192.168.0.205: Destination host unreachable.
Reply from 192.168.0.205: Destination host unreachable.
Ping statistics for 192.168.0.88:
 Packets: Sent = 4, Received = 4, Lost = 0 (0% loss),
C:\Users\Johi>

Fig. 3.4. console window with output of "Ping" indicating 192.168.0.88 is not used.

### 4. Load Arduino board with demo sketch

Many of the Arduino libraries come with examples. WawiLib is not an exception. In this demo we will use WawiBlinkMkr1000UdpWifi.ino as demo sketch. Similar demos for other boards are available in the example sketches menu of the Arduino IDE.

✓ Open the example via the menu "File\Examples\WawiWifi\WawiBlinkMkr1000UdpWifi" in the Arduino IDE.

The largest part of the code is used to initialize the Wi-Fi library. The WawiLib specific part is there to create a WawiWifi object called WawiSrv:

```
// declare Arduino WiFi UDP communication object:
WiFiUDP server;
// WawiLib communications object:
WawiWifi WawiSrv;
```

Fig. 4.1. Declaring WiFi UDP and WawiLib objects to manage communication with WawiLib-PC.

The function wawiVarDef is called (only 1 time) to look up the address and size of a variable in memory. You should not call "wawiVarDef" from your sketch. The call is done by WawiWifi in the background. (The macro wawiVar and wawiVarArray do the translation.)

```
// make variables of interest known to WawiLib:
// this function is used in WawiSrv.begin(....)
void wawiVarDef()
{
    WawiSrv.wawiVar(delayOn);
    WawiSrv.wawiVar(delayOff);
    WawiSrv.wawiVar(blinkCounter);
}
```

Fig. 4.2. Making variables visible to WawiLib in your sketch.

The statement WawiSrv.begin(...) initializes WawiWifi. The parameters are: the name of the function "wawiVarDef()", the initialized WiFiUDP server object and a name of your choice.

```
// start UDP/IP server:
server.begin(port);
// Setup WawiLib:
Serial.println(F("E) Initializing WawiLib:"));
WawiSrv.begin(wawiVarDef, server, "MyArduino");
Serial.println(F("-> Done"));
```

pinMode(LED, OUTPUT);

Fig. 4.3. Initialize of the WawiLib object calling begin().

On every pass of WawiSrv.loop(), a check is made to see if there are incoming WawiLib PC requests. In the same way WawiSrv.delay() splits the waiting interval into small delay segments with checks for incoming WawiLib requests after each segment. At each print statement, data is put on a buffer and sent to the PC if the buffer is full. The buffer is also flushed during the .loop() command.

```
void loop()
{
    blinkCounter++;
    WawiSrv.print("WawiSrv.Print() demo in loop() function, blinkcounter = ");
    WawiSrv.println(blinkCounter);
```

```
WawiSrv.println("LED is ON.");
digitalWrite(LED, HIGH);
WawiSrv.delay(delayOn);
WawiSrv.println("LED is OFF.");
digitalWrite(LED, LOW);
WawiSrv.delay(delayOff);
WawiSrv.loop();
```

Wawı

Fig. 4.4. the main loop with .loop() commands and .delay() commands.

In order to make the demo work, you need to fill in several parameters determined by your local network and Wi-Fi configuration:

- ✓ Fill in the free IP address identified in the previous section (192.168.0.88).
- ✓ Modify ssid[] to the name of your wireless network (replace the text "--SSID--" & delete //).
- ✓ Modify key[] to the key of your wireless network (replace the text "--SSID KEY--" & delete //).
- ✓ Modify ipArd[] to the free IP address determined in the section above.
- ✓ Modify gateway[] to the IP address of the gateway identified in the section above.

```
// Wi-Fi parameters:
// char ssid[] = "--SSID--"; // network SSID (name)
// char key[] = "--SSID KEY--"; // network key
// the media access control (ethernet hardware) address for the shield:
byte mac[] = { 0xDE, 0xAD, 0xBE, 0xEF, 0xFE, 0x88 };
// the IP address of your Arduino shield:
byte ipArd[] = { 192, 168, 0, 88 };
// communication port Arduino side for WawiLib communication (can be changed)
unsigned int port = 49152;
// your router's gateway address:
byte gateway[] = { 192, 168, 0, 1 };
// your network subnet:
byte subnet[] = { 255, 255, 225, 0 };
// your dns
byte mydns[] = { 195, 130, 130, 5 }; // (not essential)
```

Fig. 4.5. parametrizing the WiFi connection and the fixed IP address.

- ✓ Compile WawiWifi and download the file to your Arduino board.
- ✓ Open a serial monitor window in the Arduino IDE and check the output.

| <b>O</b> E                          | Archive Sketch                     | Culti        |                                     |
|-------------------------------------|------------------------------------|--------------|-------------------------------------|
| WawiBlinkMk                         | Fix Encoding & Reload              |              |                                     |
|                                     | Manage Libraries                   | Ctrl+Shift+I |                                     |
| delay(20                            | Serial Monitor                     | Ctrl+Shift+M |                                     |
|                                     | Serial Plotter                     | Ctrl+Shift+L |                                     |
| <b>Serial.</b> p<br>if <b>(WiFi</b> | WiFi101 / WiFiNINA Firmware Update | er           | <pre>:face:"));</pre>               |
| {                                   | Board: "Arduino MKR1000"           |              | >                                   |
| Serial                              | Port: "COM20 (Arduino MKR1000)"    |              | <pre>&gt;&gt;gram stopped."))</pre> |
| while                               | Get Board Info                     |              |                                     |
| }<br>else                           | Programmer: "AVRISP mkII"          |              | >                                   |
|                                     | Burn Bootloader                    |              |                                     |

Below you see the output of the Arduino sketch when it starts up:

| © COM20                                                                                                    | -             |       | $\times$ |
|----------------------------------------------------------------------------------------------------|---------------|-------|----------|
|                                                                                                    |               |       | Send     |
| <ul> <li>A) Looking for WiFi interface:</li> <li>-&gt; WiFi detected.</li> <li>B) Set static IP.</li> <li>C) Connect to WiFi network:</li> <li>-&gt; Completed OK.</li> <li>D) Read settings:</li> <li>-&gt; SSID: linksys</li> <li>-&gt; IP: 192.168.0.88</li> <li>-&gt; UDP port: 49152</li> </ul> |               |       |          |
| -> Done                                                                                                    |               |       |          |
| Autoscroll Show timestamp Newline                                                                                                    | 115200 baud ~ | Clear | output   |

Fig. 4.7. Serial monitor output indicating an proper initialization of WawiLib in the Sketch.

✓ Validation: Ping to 192.168.0.88. There should be a timed response and not a time-out message.

```
C:\Users\Johi>ping 192.168.0.88
```

```
Pinging 192.168.0.88 with 32 bytes of data:
Reply from 192.168.0.88: bytes=32 time<1ms TTL=128
Reply from 192.168.0.88: bytes=32 time<1ms TTL=128
Reply from 192.168.0.88: bytes=32 time<1ms TTL=128
Reply from 192.168.0.88: bytes=32 time<1ms TTL=128
Ping statistics for 192.168.0.88:
    Packets: Sent = 4, Received = 4, Lost = 0 (0% loss),
Approximate round trip times in milli-seconds:
    Minimum = 0ms, Maximum = 0ms, Average = 0ms
```

#### C:\Users\Johi>\_

Fig. 4.8. Check the existence of Ethernet node 192.168.0.88. on the network (= ok).

✓ Check if the program was properly downloaded by looking at the LED on the board. It should blink 500ms on and 500ms off.

At this time we have an Arduino board that is properly connected to one of our network segments and correctly parametrized to go online and monitor and modify its (static) variables. In the next section we will go online, monitor and modify these variables. The LED on your Arduino board at I/O 6 should blink 500ms on 500ms off.

### 5. WawiLib user interface overview

| $\checkmark$ | Start WawiLib on your PC: |
|--------------|---------------------------|
|--------------|---------------------------|

| 실 Wa    | wiLib-PC [C   | :\Users\J | ohi∖Docum | ents\NoNa  | me.Wif]-[C:\ | Users\Jo | ohi\Docume                                        | nts\NoN    | ame.Wv    | /f]             |           |           | -         |          | ×       |
|---------|---------------|-----------|-----------|------------|--------------|----------|---------------------------------------------------|------------|-----------|-----------------|-----------|-----------|-----------|----------|---------|
| File Ec | dit Settings  | Help      |           |            |              |          |                                                   |            |           |                 |           |           |           |          |         |
| 2       | <b>B</b>      | <b></b>   | 8         | 0          | ж            | 6        | 1                                                 | To a       | 6         | ÷               | Þ         | •         |           |          |         |
| New     | Open          | Save      | Print     | Сору       | Cut          | Paste    | Offline                                           | Setup()    | Loop(     | ) Write all     | Continue  | e brkpt   | brkpt     |          |         |
| - Avai  | lable variabl | es        |           | Interf     | ace/Ard. II  | ) Var    | iable name                                        | Actual     | value     | Write value     | Format    | Recorde   | Brkn on L |          | Varia ^ |
|         |               |           | 1         |            |              |          |                                                   |            |           |                 |           |           | Ship on   |          |         |
|         |               |           | 2         |            |              |          |                                                   |            |           |                 |           |           |           |          |         |
|         |               |           | 3         |            |              |          |                                                   |            |           |                 |           |           |           |          |         |
|         |               |           | 4         |            |              |          |                                                   |            |           |                 |           |           |           |          |         |
|         |               |           | 5         |            |              |          |                                                   |            |           |                 |           |           |           |          |         |
|         |               |           | 6         |            |              |          |                                                   |            |           |                 |           |           |           |          | ~       |
|         |               |           | <         |            |              |          |                                                   |            |           |                 |           |           |           |          | >       |
| Index   | Time          |           |           | Node       |              |          | Message                                           |            |           |                 |           |           |           |          | ^       |
| 000     | 7/07/2021     | 21:31:46  | 5.887     | Welcome    |              |          | Welcome to                                        | o WawiLił  | o V2.0.1  |                 |           |           |           |          |         |
| 001     | 7/07/2021     | 21:31:46  | 5.891     |            |              |          |                                                   |            |           |                 |           |           |           |          |         |
| 002     | 7/07/2021     | 21:31:47  | .043      | License de | tails        |          | License type: D = Premium; valid until 2021- 8-14 |            |           |                 |           |           |           |          |         |
| 003     | 7/07/2021     | 21:31:47  | .046      | License de | tails        |          | License owner: john.do@mail.com                   |            |           |                 |           |           |           |          |         |
| 004     | 7/07/2021     | 21:31:47  | .048      | License de | tails        |          | License seri                                      | al numbe   | er:       |                 |           |           |           |          |         |
| 005     | 7/07/2021     | 21:31:47  | .051      | License de | tails        |          | -> #variabl                                       | es = unlir | nited     |                 |           |           |           |          |         |
| 006     | 7/07/2021     | 21:31:47  | .054      | License de | tails        |          | -> serial co                                      | mmunica    | ition = y | /es             |           |           |           |          |         |
| 007     | 7/07/2021     | 21:31:47  | .056      | License de | tails        |          | -> TCP/IP-U                                       | JDP-WiFi   | commu     | unication = ye  | s         |           |           |          |         |
| 800     | 7/07/2021     | 21:31:47  | .059      | License de | tails        |          | -> #record                                        | ed variab  | les = un  | nlimited        |           |           |           |          |         |
| 009     | 7/07/2021     | 21:31:47  | .062      | License de | tails        |          | -> dll link =                                     | no         |           |                 |           |           |           |          |         |
| 010     | 7/07/2021     | 21.31.47  | 065       |            |              |          |                                                   |            |           |                 |           |           |           |          | ~       |
| <       |               |           |           |            |              |          |                                                   |            |           |                 |           |           |           |          | >       |
| Enable  | breakpoints   | in sketcl | n.        |            |              | Offlir   | e Autow                                           | rite on    | No da     | ita recorders l | Vo output | recorders | s No int  | terfaces | active  |

Fig. 5.1. WawiLib startup screen

The main window is split into 3 parts. The upper part contains a grid and a tree control, the bottom part contains a list box.

Once connected to the Arduino, the tree control shows all shared (static) variables in your sketch. In the grid control you enter the variables of your interest, the interface to be used, some parameters related to the variable itself and the data recorder(s) to be used. Drag & drop from the tree to the grid are also possible.

Interface and recorders can be configured using the "Settings" menu.

- B WawiLib-PC [C:\Users\Johi\Documents\NoName.Wif]-[C:\Users\Johi\Documents\NoName.Wvf] Х File Edit Settings Help Ъ T Th . Сору New Open Save Print Cut Paste Offline Setup() Loop() Write all Contin Interface/Ard. ID Variable name Actual value Write value Format Rec Varia 1 Display formats 2 ✓ Offline 3 Setup() 5 Loop() 6 Write row Ctrl+W Write selected fields Index Time Node Write all Alt+W 000 7/07/2021 21:31:46.887 Welcome Cut Ctrl+X 7/07/2021 21:31:46.891 001 Ctrl+C Сору 002 7/07/2021 21:31:47.043 License details il 2021- 8-14 Paste Ctrl+V 7/07/2021 21:31:47.046 003 License details Clear row(s) 004 7/07/2021 21:31:47.048 License details 005 7/07/2021 21:31:47.051 License details Insert row 006 7/07/2021 21:31:47.054 License details Insert rows 7/07/2021 21:31:47.056 License details 007 Delete row(s) yes 7/07/2021 21:31:47.059 License details 008 Clear entire table 7/07/2021 21:31:47.062 009 License details Variable properties 7/07/2021 21.31.47 065 010 Reset View Offline Autowrite on No data recorders No output recorders No interfaces active
- ✓ Right click on the grid in the top window for additional options:

Fig. 5.2. WawiLib grid options.

Most of the options do not require additional comment, but the sub option "Display format" allows you to select various display formats for the variables in the grid.

The lower part is an output window used to report what WawiLib is doing. It is very handy if you have trouble going online on your board or if you want to see if a variable change was written to your Arduino board properly.

✓ Right click on the bottom window (output window) for additional options:

| 실 Wa               | wiLib-PC [C:  | \Users\J | ohi\Docume | nts\NoNa | me.Wif]-[                               | C:\Users\Jc           | ohi\Docume | nts\NoN    | ame.W\    | /f]              |           |           | _     |          | ×      |   |
|--------------------|---------------|----------|------------|----------|-----------------------------------------|-----------------------|------------|------------|-----------|------------------|-----------|-----------|-------|----------|--------|---|
| File Ed            | it Settings   | Help     |            |          |                                         |                       |            |            |           |                  |           |           |       |          |        |   |
| 1                  | <b></b>       | -        | 8          | 1        | Ж                                       | <u>î</u> t            | T          | T <u>c</u> | 6         | ÷                | ▶         | •         |       |          |        |   |
| New                | Open          | Save     | Print      | Сору     | Cut                                     | Paste                 | Offline    | Setup()    | Loop      | <b>0</b> Write a | l Continu | e brkpt   | brkpt |          |        |   |
| <mark>Avail</mark> | able variable | s        |            | Interf   | ace/Ard                                 | . ID Vari             | able name  | Actual     | value     | Write valu       | e Format  | Recorder  |       |          | Varia  | ^ |
|                    |               |          | 1          |          |                                         |                       |            |            |           |                  |           |           |       |          |        |   |
|                    |               |          | 2          |          |                                         |                       |            |            |           |                  |           |           |       |          |        |   |
|                    |               |          | 3          |          |                                         |                       |            |            |           |                  |           |           |       |          |        |   |
|                    |               |          | 4          |          |                                         |                       |            |            |           |                  |           |           |       |          |        |   |
|                    |               |          | 5          |          |                                         |                       |            |            |           |                  |           |           |       |          |        |   |
|                    |               |          | 6          |          |                                         |                       |            |            |           |                  |           |           |       |          |        | ~ |
|                    |               |          | <          |          |                                         |                       |            |            |           |                  |           |           |       |          | >      |   |
| Index              | Time          |          |            | Node     |                                         |                       | Message    |            |           |                  |           |           |       |          |        | ^ |
| 000                | 7/07/2021     | 21:31:46 | 5.887      | Welco    | Disalau                                 |                       | 14/-l      | - 14/!! :L | . 1/2 0 1 |                  |           |           |       |          |        |   |
| 001                | 7/07/2021     | 21:31:46 | 5.891      | 130      | Display                                 | .print() me           | ssages     |            |           |                  |           |           |       |          |        |   |
| 002                | 7/07/2021 2   | 21:31:47 | 7.043      | Licens 🗹 | Display diagnostics messages 021- 8-14  |                       |            |            |           |                  |           |           |       |          |        |   |
| 003                | 7/07/2021     | 21:31:47 | 7.046      | Licens   | Display communication protocol messages |                       |            |            |           |                  |           |           |       |          |        |   |
| 004                | 7/07/2021 2   | 21:31:47 | 7.048      | Licens   | Display                                 | data record           | dina       |            |           |                  |           |           |       |          |        |   |
| 005                | 7/07/2021 2   | 21:31:47 | 7.051      | Licens   | Disalau                                 |                       |            | lt         |           |                  |           |           |       |          |        |   |
| 006                | 7/07/2021     | 21:31:47 | 7.054      | Licens   | Display                                 | output wir            | aow record | iing       |           |                  |           |           |       |          |        |   |
| 007                | 7/07/2021 2   | 21:31:47 | 7.056      | Licens   | Copy se                                 | elected text          |            |            |           | Ctrl+C           | /es       |           |       |          |        |   |
| 800                | 7/07/2021     | 21:31:47 | 7.059      | Licens   | Clear W                                 | indow                 |            |            |           |                  |           |           |       |          |        |   |
| 009                | 7/07/2021     | 21:31:47 | 7.062      | Licens   | Automa                                  | atic scroll           |            |            |           |                  |           |           |       |          |        | ~ |
| <                  | 7/07/2021     | 2113114  | למט /      |          | Reset vi                                | ew                    |            |            |           |                  |           |           |       |          | >      |   |
|                    |               |          |            | _        |                                         | Of <mark>fli</mark> n | e Autow    | rite on    | No da     | ita recorders    | No output | recorders | No in | terfaces | active |   |

Fig. 5.3. WawiLib output window options.

In the figure above, you see the popup menu where you can enable and disable different tracing settings.

- Display .print() messages: display the output of WawiSrv.print() messages used in your sketch for diagnostics and other purposes.
- Display diagnostics messages: display the output of general WawiLib diagnostics messages.
- Display communication protocol messages: display the communication messages as they are exchanged between the PC and the Arduino board.
- Display data recording: display the data written to disk by the data recorders (log variables).
- Display output recording: display the data written to disk by the output recorders (log .println() output).
- Automatic scroll: If activated, WawiLib will automatically scroll to the latest message in the output window every time a new message arrives.

The image above gives an incomplete overview of the various fields. Therefor I will use a more extended case for the bottom status line. This is the output of the WawiDemoControllinoTcpCable

demo also included with WawiLib. The demo uses an Ethernet TCP interface on an Controllino Arduino Mega 2560 compatible PLC with generic WS5100/5500 Ethernet connection.

| 2     | Ð                                  |            | 8                                                   | 0           | X      | 1                | •           | 6                                                | 6            | 1            | *              | Þ                | ٠        | Ø                            |           |                                                   |                                                   |
|-------|------------------------------------|------------|-----------------------------------------------------|-------------|--------|------------------|-------------|--------------------------------------------------|--------------|--------------|----------------|------------------|----------|------------------------------|-----------|---------------------------------------------------|---------------------------------------------------|
| New   | Open                               | Save       | Print                                               | Сору        | Cut    | Pa               | iste Of     | fline                                            | Setup()      | Loop         | () Write al    | Continue         | brkpt    | brkpt                        |           |                                                   |                                                   |
| ⊟ tcp | Single varia                       | ollino     | ^                                                   |             |        | Interfa          | e/Ard. ID   | V                                                | ariable na   | ne A         | ctual value    | Write value      | Form     | at R                         | ecorder   | Variable address and status                       |                                                   |
| T     |                                    | nter       |                                                     | 1           | t      | cp1/My           | Controlling | ,                                                | wawiTimer    | 0            | 460            |                  | INT      | F                            |           | @wawiTimer0=0x056C [8 byte] x 1 VAR_READING_OK    |                                                   |
|       | HinkCou                            | nter       |                                                     | 2           | t      | cp1/My           | Controlling | w                                                | awiTimer0N   | /lax         | 500            | 500              | INT      | r                            | REC1      | @wawiTimer0Max=0x0224 [2 byte] x 1 VAR_READING    |                                                   |
|       | wawiTim                            | er()       |                                                     | 3           | t      | cp1/My           | Controlling |                                                  | wawiTimer    | 1            | 1157           |                  | INT      | r i                          |           | @wawiTimer1=0x055E [8 byte] x 1 VAR_READING_OK    |                                                   |
|       | wawiTime                           | erOMax     |                                                     | 4           | t      | cp1/My           | Controllinc | w                                                | awiTimer1N   | lax          | 2000           | 2000             | INT      | r i                          |           | @wawiTimer1Max=0x0222 [2 byte] x 1 VAR_READING    |                                                   |
|       | wawiTime                           | er1        |                                                     | 5           |        |                  |             |                                                  |              |              |                |                  |          |                              |           |                                                   |                                                   |
|       | wawiTime                           | er1Max     |                                                     | 6           | t      | cp1/My           | Controlling |                                                  | cycleCounte  | er           | 614            |                  | INT      | P <sup>1</sup>               |           | @cycleCounter=0x0413 [2 byte] x 1 VAR_READING_OF  |                                                   |
| ÷     | Array                              |            |                                                     | 7           |        |                  |             |                                                  |              |              |                |                  |          |                              |           |                                                   |                                                   |
|       | message                            | [029]      |                                                     | 8           | t      | cp1/My           | Controlling | 0                                                | ontrollino_d | [0]          | 1              |                  | INT      | r i                          |           | @controllino_d=0x0415 [1 byte] x 5 VAR_READING_OI |                                                   |
|       | controllin                         | no_d[04]   |                                                     | 9           |        |                  |             |                                                  |              |              |                |                  |          |                              |           |                                                   |                                                   |
|       | -[1 byte] x 5<br>-controllino_d[0] |            | -[1 byte] x 5                                       |             | 10     | 10 tcp1/MyContro |             | Controlling                                      | 0            | ontrollino_d | [1]            | 0                |          | INT                          | r i       |                                                   | @controllino_d=0x0415 [1 byte] x 5 VAR_READING_OI |
|       |                                    |            | d[0] 11 tcp1/MyControllino controllino_d[2] 0 INT ( |             |        |                  |             | @controllino_d=0x0415 [1 byte] x 5 VAR_READING_C |              |              |                |                  |          |                              |           |                                                   |                                                   |
|       | -controllino_d[1]                  |            |                                                     | 12          | t      | cp1/My           | Controllinc | 0                                                | ontrollino_d | [3]          | 1              |                  | INT      | Г                            |           | @controllino_d=0x0415 [1 byte] x 5 VAR_READING_OI |                                                   |
|       | contro                             | llino_d[2] |                                                     | 13          | t      | cp1/My           | Controllinc | 0                                                | ontrollino_d | [4]          | 0              |                  | INT      | r i                          |           | @controllino_d=0x0415 [1 byte] x 5 VAR_READING_OI |                                                   |
|       | contro                             | llino_d[3] |                                                     | 14          |        |                  |             |                                                  |              |              |                |                  |          |                              |           |                                                   |                                                   |
|       | contro                             | llino_d[4] |                                                     | 15          | t      | cp1/My           | Controllinc | n                                                | nessage[02   | 29] ŀ        | lello world    |                  | STRIN    | NG                           |           | @message=0x0200 [1 byte] x 30 VAR_READING_OK -    |                                                   |
|       | controllin                         | no_relay[0 | 4] ~                                                | <           |        |                  |             |                                                  |              |              |                |                  |          |                              |           | >                                                 |                                                   |
| dex   | Time                               |            |                                                     | Node        |        |                  |             |                                                  | 1            | Messag       | le             |                  |          |                              |           | ^                                                 |                                                   |
| 3     | 10/07/202                          | 1 17:56:52 | 460                                                 | tcp1/192.16 | 68.1.1 | 90-192           | .168.1.88/M | ЛуСо                                             | ontrollino   | @contr       | ollino_ai = 0  | x3fe [1 byte] x  | 10       |                              |           |                                                   |                                                   |
| 4     | 10/07/202                          | 1 17:56:52 | 469                                                 | tcp1/192.16 | 68.1.1 | 90-192           | .168.1.88/1 | MyCo                                             | ontrollino   | @wawi        | Timer0 = 0x5   | 66c [8 byte] x * |          |                              |           | Display .print() messages                         |                                                   |
| 5     | 10/07/202                          | 1 17:56:52 | 478                                                 | tcp1/192.16 | 68.1.1 | 90-192           | .168.1.88/M | ЛуСо                                             | ontrollino   | @wawi        | Timer0Max =    | = 0x224 [2 byt   | e] x 1   | Display diagnostics messages |           |                                                   |                                                   |
| 6     | 10/07/202                          | 1 17:56:52 | 487                                                 | tcp1/192.16 | 68.1.1 | 90-192           | .168.1.88/  | ЛуСо                                             | ontrollino   | @wawi        | Timer1 = 0x5   | 55e [8 byte] x   | 1        |                              |           | Display communication protocol messages           |                                                   |
| 7     | 10/07/202                          | 1 17:56:52 | 496                                                 | tcp1/192.16 | 68.1.1 | 90-192           | .168.1.88/  | ЛуСо                                             | ontrollino   | @wawi        | Timer1Max =    | 0x222 [2 byt     | e] x 1   |                              |           | Display communication protocol messages           |                                                   |
| 8     | 10/07/202                          | 1 17:56:52 | 670                                                 | REC1        |        |                  |             |                                                  |              | openin       | g file C:\User | s\Johi\Docum     | ents\Wa  | awiDataR                     | Recorded. | .cs 🗹 Display data recording                      |                                                   |
| 9     | 10/07/202                          | 1 17:56:52 | 670                                                 | REC1        |        |                  |             |                                                  | 1            | write he     | eader: date ti | me wawiTime      | OMax (II | NT)                          |           | Display output window recording                   |                                                   |
| 0     | 10/07/202                          | 1 17:56:59 | 100                                                 | tcp1/192.16 | 68.1.1 | 90-192           | .168.1.88/  | <b>MyCo</b>                                      | ontrollino   | The run      | ning light co  | mpleted cycle    | nr: 611  |                              |           | Copy selected text                                |                                                   |
| 1     | 10/07/202                          | 1 17:57:00 | 061                                                 | REC1        |        |                  |             |                                                  |              | rec(o.t.)    | : 10/07/2021   | 1 17:57:00 500   | )        |                              |           | Closs Window                                      |                                                   |
| 2     | 10/07/202                          | 1 17:57:04 | 914                                                 | tcp1/192.16 | 68.1.1 | 90-192           | .168.1.88/M | <b>MyCo</b>                                      | ontrollino   | Row 2        | Writing vari   | able wawiTime    | er0Max=  | 500 (INT                     | T) comple | te Automatic arroll                               |                                                   |
| 3     | 10/07/202                          | 1 17:57:06 | 061                                                 | tcp1/192.16 | 68.1.1 | 90-192           | .168.1.88/  | <b>AyCo</b>                                      | ontrollino   | Row 4        | Writing vari   | able wawiTime    | er1Max=  | 2000 (IN                     | VT) comp  | let Automatic scroll                              |                                                   |
| 4     | 10/07/202                          | 1 17:57:07 | 100                                                 | tcp1/192.16 | 68.1.1 | 90-192           | .168.1.88/  | <b>MyCo</b>                                      | ontrollino   | The run      | ning light co  | mpleted cycle    | nr: 612  |                              |           | Reset view                                        |                                                   |
| 5     | 10/07/202                          | 1 17:57:10 | 032                                                 | REC1        |        |                  |             |                                                  | 1            | rec(o.t.)    | : 10/07/2021   | 1 17:57:10 500   | )        |                              |           |                                                   |                                                   |
| 6     | 10/07/202                          | 1 17:57:15 | 100                                                 | tcp1/192.16 | 68.1.1 | 90-192           | .168.1.88/M | <b>MyCo</b>                                      | ontrollino   | The run      | ning light co  | mpleted cycle    | nr: 613  |                              |           |                                                   |                                                   |
|       |                                    |            |                                                     |             |        |                  |             |                                                  |              |              |                |                  |          |                              |           |                                                   |                                                   |

fig 5.4. WawiLib overview in a Controllino TCP configuration.

At the bottom of the WawiLib window there is a status line indicating the statuses of the application. The line is subdivided in different fields. I will describe the various fields using the example as displayed:

- "Loop()": the target status of the communication interfaces {"Offline", "Setup", "Loop" } Setup()=Arduino is executing setup function, Loop()=Arduino is executing Loop() function. Note: Variable exchange is only available in Loop() mode, .print() is available in Setup() and in Loop() modes.
- "Autowrite on": status Autowrite (See above; "ENTER" key triggers a variable write command for the line in the grid with the selected cell.)
- "REC1 [RECO\_WAIT\_TRIG] cnt=2": the status name of the recorder named REC1, its FSM (finite state machine) status (=no tags selected for recording). The actual number of data records written to disk or memory (memory for excel .XLM file format) is 2.
- "No output recorders": WawiLib can record .print() output from the sketch into an output file. In this case no recorders for this kind of data are defined.
- "TCP=MyControllino=192.168.1.190-192.168.1.88/49152 [ITF\_LOOP]": An interface of type TCP is active. The library was initialized (WawiSrv.begin() function) with parameter value "MyControllino" for the name of the board. The interface card on the PC has IP 192.168.1.168 and the Arduino board has IP 192.168.1.88. TCP port 49152 is used on the Arduino/Controllino side. The actual status of the communication FSM (finite state machine) is ITF\_LOOP.

• "Msg.ok/.tot 708/708: There are 708 data telegrams exchanged OK between the Arduino on a total of 708 telegrams.

WawiLib supports multiple interfaces of multiple boards and multiple data recorders at the same time. Therefor the fields "TCP1[...]" and "REC1[...]" display the various recorders and various interfaces one after the other in an alternating way.

### 6. WawiLib communication link setup

One of the biggest challenges going online is to find the right port and the right settings. With this purpose in mind, WawiLib has a wizard to scan Ethernet IP/UDP ports with various settings to check for the presence of an Arduino board on the network.

- ✓ Open the automatic scan range settings dialog via "Settings\Communication interfaces".
- ✓ Select the tab "Ethernet UDP or TCP/IP communication scan settings".

| Automatic scan range setting | JS                                       |                 |                  |                  |             |                  | ×          |
|------------------------------|------------------------------------------|-----------------|------------------|------------------|-------------|------------------|------------|
| Serial communcation scan s   | ettings Ethernet UDP or Tcp/Ip communica | tion scan setti | ngs              |                  |             |                  |            |
| PC network cards available   |                                          |                 |                  | IP addresses Arc | luino       | IP ports Arduino | UDP/TCP    |
| ✓ 192.168.0.208 [Intel(R)    | Wireless-AC 9560]                        |                 |                  | 192.168.0.88     |             | 49152            | UDP        |
| L 192.168.1.1 [Realtek PC    | le GbE Family Controller]                |                 |                  |                  | ]<br>]<br>] |                  |            |
| Scan list + scan status      | Interface                                | Parameters      | Arduino board ID | Status scapping  | Status      | comm interface   |            |
| udp1                         | T UDP/IP: 192.168.0.208-192.168.0.88     | 49152           | ?                | SCAN_TODO        | ITF_ID      | LE               | Add        |
|                              |                                          |                 |                  |                  |             |                  | Update     |
|                              |                                          |                 |                  |                  |             |                  | Remove     |
|                              |                                          |                 |                  |                  |             |                  | Clear list |
|                              |                                          |                 |                  |                  |             |                  |            |
|                              |                                          |                 |                  |                  |             |                  |            |
| <                            |                                          |                 |                  |                  |             | >                |            |
|                              | Start scan                               | Ston scan       | Ok               | Cancel           |             |                  |            |
|                              | Start Start                              | Stop Stan       | U.K.             | currect          |             |                  |            |

Fig. 6.1. Ethernet communication interface setup: scanning/setting up the connection.

- ✓ Check the PC network cards (adapters) to be used to look for the Arduino board interface.
- ✓ Fill in the IP address and the IP port as indicated above (determined in the previous section).
- ✓ Check "UDP" as protocol.
- ✓ Press "Add".
- ✓ Press "Start scan".
- ✓ Wait for the scan to complete.
- ⇒ WawiLib will scan the network to discover Arduino boards on the net using the selected parameter(s). You can fill in multiple fields at one time, 'Add' will add all possible combinations of the parameters to the list box.
- ⇒ If a connection was successfully identified, it will be shown with a green label in the 'interface' interface, if not, the label will become red after scanning.

| Automatic scan range setting | s                  |                                      |                        |             |                      |         |            | ×          |
|------------------------------|--------------------|--------------------------------------|------------------------|-------------|----------------------|---------|------------|------------|
| Serial communcation scan se  | ettings Ethernet U | DP or Tcp/Ip communicati             | on scan settin         | igs         |                      |         |            |            |
| PC network cards available   | Niroloss-AC 9560   |                                      |                        |             | IP addresses Arduino | IP port | s Arduino  |            |
| 192.168.1.1 [Realtek PC]     | le GbE Family Con  | troller]                             |                        |             | 192.100.0.00         | 4915    | <u> </u>   |            |
|                              |                    |                                      |                        |             |                      |         |            | ]          |
|                              |                    | Scanning completed                   |                        |             | ×                    |         |            | ]          |
|                              |                    | Scanning finishe<br>Live Arduino int | ed,<br>erfaces activat | ed.         |                      |         |            |            |
| Scan list + scan status      |                    |                                      |                        | C           | ОК                   |         |            |            |
| [V]=Connect / Alias name     | Interface          | 169 0 200 102 169 0 89               | Parameters             | Arduino bo. | Status scanning      |         | Status cor | Add        |
| Man                          | UDF/IF. 152.       | 106.0.206-192.106.0.66               | 49132                  | WyArduno    | SCAN_OK_ANDOINO      |         |            | Update     |
|                              |                    |                                      |                        |             |                      |         |            | Remove     |
|                              |                    |                                      |                        |             |                      |         | [          | Clear list |
| <                            |                    |                                      |                        |             |                      |         | >          |            |
|                              |                    | Start scan Stop                      | scan                   | Ok          | Cancel               |         |            |            |

Fig. 6.3. Ethernet communication setup indicating successful link check.

⇒ Click right on the mouse to make a pop-up menu appear:

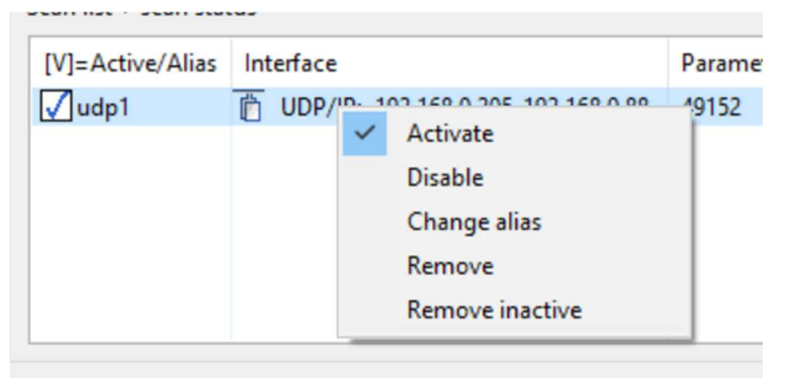

Fig. 6.4. Modify the status of a connection without or after scanning.

- Activate/Disable: makes this choice available in the main window (checked automatically after successful interface scan check).
- Change alias: change the connection name (UDP1 in this case).
- Remove inactive: remove all combinations that were not scanned successfully.

If all goes as planned, you should see a green icon indicating that the link was successfully verified. If the connection fails, you might want to re-try with your virus scanner disabled or with your Windows Firewall disabled. Checking for a very short period of time without firewall protection to identify the cause of the problem is relatively safe. Do not operate your PC without these safeties active for a longer period.

If the connection is OK but fails with the firewall activated, you need to change your firewall settings in order to let the traffic for WawiLib trough while blocking off other rogue network traffic.

✓ Press OK.

At this point the connection parameters are identified. The link will be effectively established once you press "Setup()" in the main window. WawiLib supports multiple boards and multiple connections at the same time. Serial, Ethernet and Wi-Fi connections can be operated together.

There is an obsolete Arduino Wi-Fi shield designed for the Uno, Mega and Due. Some of you might still have this type of shield. This shield has the bizarre property to send back a UDP answer message from a different port then the port where the message was received. You will see that many firewalls have issues with this particular type of behavior. The MKR1000 and MKR1010 nor the USB Wi-Fi Rev2 have this issue.

If you would want to use TCP instead of UDP, this is possible but I advise strongly against this. The performance of TCP on the Arduino shield is much slower compared to UDP. With UDP I get response times < 30ms, with TCP <300ms. The risk of UDP loosing frames is handled by the WawiWifi protocol itself at a higher level.

## 7. Read and write variables with WawiLib

#### 7.1. Watch variables

| 🔊<br>New | Den 🕞                      | <b>₽</b><br>Save | Print | Copy     | <mark>Ж</mark><br>Cut | Deste Paste | 6<br>Offline | b<br>Setup( | ) Loop()   | &<br>Write all | ▶<br>Continue | e<br>brkp | ot brkj     | pt                        |
|----------|----------------------------|------------------|-------|----------|-----------------------|-------------|--------------|-------------|------------|----------------|---------------|-----------|-------------|---------------------------|
| Avai     | lable variabl              | es               | ^     |          | Interfa               | ce/Ard. ID  | Variable     | name        | Actua      | al value       | Write         | value     | Format      | ,                         |
| ⊟ uc     | dp1\MyArdu<br>Single varia | lino             |       | 1        | udp1/M                | 1yArduino   | blinkCo      | unter       | 3          | 196            |               |           | INT         | @blinkCounter=0x0240 [2   |
| -        |                            | bie              |       | 2        | udp1/N                | 1yArduino   | delay        | On          | 0xl        | 01F4           |               |           | HEX         | @delayOn=0x0106 [2 byte   |
|          | ⊞ delavOff                 |                  |       | 3        | udp1/N                | 1yArduino   | delay        | Off         | 0b0000'000 | 01 1111'0100   | C             |           | BIT         | @delayOff=0x0104 [2 byte  |
|          | ⊞ blinkCou                 | nter             |       | 4        | udp1/N                | 1yArduino   | ledSta       | atus        |            | 1              |               |           |             | @ledStatus=0x023F [1 byte |
|          | ∎ ledStatus                |                  |       | 5        |                       |             |              |             |            |                |               |           |             |                           |
|          | Arrav                      |                  | × <   |          |                       |             |              |             |            |                |               |           |             | >                         |
| ndex     | Time                       |                  |       | Node     |                       |             |              |             | Messag     | je             |               |           |             |                           |
| 384      | 25/07/202                  | 1 20:56:07       | .392  | udp1/192 | 2.168.0.20            | 5-192.168.0 | .88/MyAr     | duino       | LED is (   | DN.            |               |           |             |                           |
| 885      | 25/07/202                  | 1 20:56:07       | .897  | udp1/192 | 2.168.0.20            | 5-192.168.0 | ).88/MyAr    | duino       | LED is (   | DFF.           |               |           |             |                           |
| 886      | 25/07/202                  | 1 20:56:08       | .408  | udp1/192 | 2.168.0.20            | 5-192.168.0 | .88/MyAr     | duino       | WawiSr     | v.Print() dem  | io in loop    | () funct  | tion, blink | counter = 3196            |
| 887      | 25/07/202                  | 1 20:56:08       | .408  | udp1/192 | 2.168.0.20            | 5-192.168.0 | .88/MyAr     | duino       | LED is (   | DN.            |               |           |             |                           |
| 888      | 25/07/202                  | 1 20:56:08       | .913  | udp1/192 | 2.168.0.20            | 5-192.168.0 | .88/MyAr     | duino       | LED is (   | DFF.           |               |           |             |                           |
|          |                            |                  |       |          |                       |             |              |             |            |                |               |           |             | >                         |

Fig. 7.1. Add variables to the grid using drag & drop.

- ✓ Go online (press Setup()) on the top toolbar.
- ✓ Drag the variables *blinkCounter* and *delayOn* from the tree control to the grid.
- ✓ Alternative: enter the names of the variables of interest in the grid.
- ✓ Modify the display format as indicated in fig. 7.1.
- ⇒ The "Interface/Arduino ID" column will be filled in automatically as there is only 1 board active.

(You can also click right and select "Available interfaces". All configured links can be selected using this menu. This option is necessary if you want to exchange data with multiple boards.)

#### 7.2. Modify variables

- ✓ Fill in 100 as new value for *delayOn* in the write column.
- ✓ Press "Write all".
- ✓ Click right mouse on the output window and enable display messages as below:

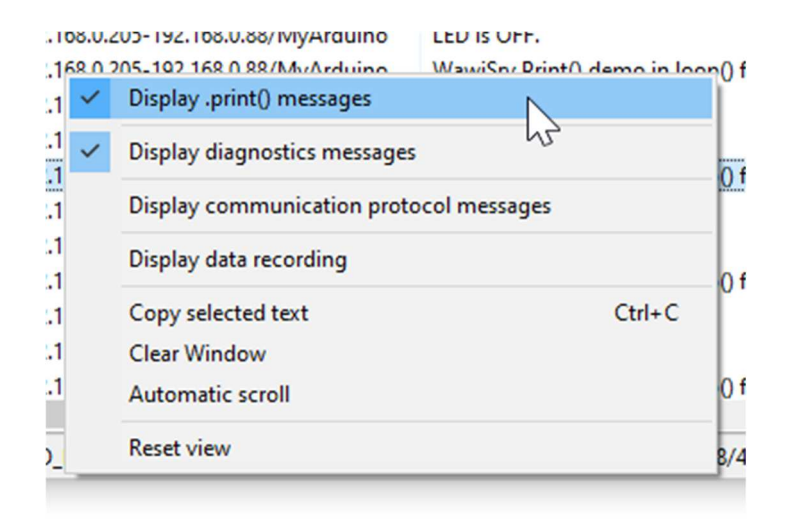

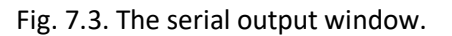

| 실 Wa                                                  | wiLib-PC [C:                                                                                                    | \Users\Jo | hi∖Doc  | uments\N | oName.Wif*]   | -[C:\Users\J | ohi∖Docur | ments\No | oName.Wvf   | *]         |            |        | —        |                 | ×   |
|-------------------------------------------------------|----------------------------------------------------------------------------------------------------|-----------|---------|----------|---------------|--------------|-----------|----------|-------------|------------|------------|--------|----------|-----------------|-----|
| Eile Ec                                               | lit Settings                                                                                                    | Help      | 8       | 0        | ж             | ß            | 1         | T        | <u> </u>    | Ŷ          | Þ          | •      | Ø        |                 |     |
| New                                                   | Open                                                                                                    | Save      | Prin    | t Cop    | y Cut         | Paste        | Offline   | Setup()  | ) Loop()    | Write all  | Continue   | brkp   | t brk    | ot              |     |
| - Ava                                                 | ilable variab                                                                                                    | les       |         |          | Interfa       | ce/Ard. ID   | Variable  | name     | Actua       | al value   | Write      | value  | Format   |                 | ^   |
| -                                                     | udp1\MyArd                                                                                                    | duino     | -       | 1        | udp1/         | MyArduino    | blinkCo   | unter    |             | 89         |            |        | INT      | @blinkCounte    | or- |
|                                                       | Single va                                                                                                    | riable    | -       | 2        | udp1/         | MvArduino    | delay     | /On      | 0x(         | 0100       | 10         | 0      | HEX      | @delavOn=0      | x02 |
|                                                       | telay                                                                                                    | On        | -       | 3        | udp1/         | MyArduino    | delay     | Off      | 0b0000'000  | 01 1111'01 | 00         |        | BIT      | @delayOff=0     | x02 |
|                                                       |                                                                                                    | Counter   |         | 4        | udp1/l        | MyArduino    | ledSt     | atus     |             | 1          |            |        | INT      | @ledStatus=0    | 0x0 |
|                                                       | ⊞-ledSt                                                                                                    | atus      |         | 5        |               |              |           |          |             |            |            |        |          |                 |     |
|                                                       | Array                                                                                                    | atus      |         | 6        |               |              |           |          |             |            |            |        |          |                 |     |
|                                                       |                                                                                                    |           | 1       | < -      |               |              |           |          |             |            |            |        |          |                 | >   |
| Index<br>8661<br>8662<br>8663<br>8664<br>8665<br>8666 | Index         Time         Node         Message           8661         26/07/2021 8:18:31.836         udp1/192.168.0.205-192.168.0.88/MyArduino         WawiSrv.Print() demo in loop() function, blinkcounter = 59           8662         26/07/2021 8:18:31.836         udp1/192.168.0.205-192.168.0.88/MyArduino         LED is ON.           8663         26/07/2021 8:18:32.341         udp1/192.168.0.205-192.168.0.88/MyArduino         LED is OFF.           8664         26/07/2021 8:18:32.393         udp1/192.168.0.205-192.168.0.88/MyArduino         IRow 2] Writing variable delayOn=0x0100 (HEX) completed.           8665         26/07/2021 8:18:32.854         udp1/192.168.0.205-192.168.0.88/MyArduino         WawiSrv.Print() demo in loop() function, blinkcounter = 60           8666         26/07/2021 8:18:32.854         udp1/192.168.0.205-192.168.0.88/MyArduino         IFD is ON |           |         |          |               |              |           |          |             |            |            |        |          |                 |     |
|                                                       | Lo                                                                                                    | A ()go    | utowrit | e on N   | o recorders a | active ud    | p1=MvAr   | duino=1  | 92.168.0.20 | 5-192.168. | 0.88/49152 | ITF LC | DOPI msg | a.ok/tot: 192/1 | 94  |

You should see the actual value of *delayOn* change to 100. The time the LED is on will change to 100ms.

Fig. 7.4. Change the value of delayOn to 100 (hex).

Look at the status bar at bottom of the window:

- WawiLib has changed to Loop() mode as the Sketch is executing its Loop() function.
- o "Autowrite" is on.
- UDP1 corresponds with an Arduino named "MyArduino" (see begin("...") in Sketch).
- o 192.168.0.205 is the PC address.
- o 192.168.0.88 is the Arduino address.
- UDP port 49152 is used at Arduino side.
- The status of the interface is "ITF\_LOOP ()".
- o 192 message exchanges between PC and Arduino have been executed ok.
- o 194 message exchanges PC and Arduino have been executed in total.

In the upper window, you will see the actual value of the variables. In the bottom window, you will see the communication telegrams that are exchanged with your Arduino board (provided tracing is enabled).

Look at the output window:

- $\Rightarrow$  On line 8664 you see feedback of your write operation.
- $\Rightarrow$  On the other lines you see the result of the WawiSrv.println(); statements in the sketch.

### 8. Record variables with WawiLib (introduction)

In this section, we will configure a data recorder to record the values of our parameters in an .xlsx file that is compatible with Microsoft Excel or LibreOffice calc.

- ✓ Select the menu "Settings/Data Recording"
- ✓ Select "Overwrite current data file"
- ✓ "xlsx: Excel/LibreOffice compatible spreadsheet" (and fill in the fields as indicated below)
- ✓ Press "Add"

| Data recording settings ×                                                                             |  |  |  |  |  |  |  |  |  |  |
|----------------------------------------------------------------------------------------------------|--|--|--|--|--|--|--|--|--|--|
| Data recorder name: REC1                                                                              |  |  |  |  |  |  |  |  |  |  |
| File properties Record details Disk usage and file size limitation                                    |  |  |  |  |  |  |  |  |  |  |
| Filename and directory Data file format                                                               |  |  |  |  |  |  |  |  |  |  |
| Filename:       WawiDataRecorded.xlsx         Ocsv:       comma separated values                      |  |  |  |  |  |  |  |  |  |  |
| Directory: C:\Users\Johi\Documents O xml: extensible markup language                                  |  |  |  |  |  |  |  |  |  |  |
| When going online on Arduino:                                                                         |  |  |  |  |  |  |  |  |  |  |
| Overwrite current data file     CSV separator (\t=tab)                                                |  |  |  |  |  |  |  |  |  |  |
| ○ Append new data records to current data file                                                        |  |  |  |  |  |  |  |  |  |  |
| $\bigcirc$ Start with new data file (add start date and time to filename)                             |  |  |  |  |  |  |  |  |  |  |
| Configured data recorders                                                                             |  |  |  |  |  |  |  |  |  |  |
| Name         File mode         Time base         File         Dir         Add record tyr.         Add |  |  |  |  |  |  |  |  |  |  |
| REC1 OVERWRITE 10 sec WawiDataRecorded.csv C:\Users\Johi\Documents no                                 |  |  |  |  |  |  |  |  |  |  |
| Update                                                                                                |  |  |  |  |  |  |  |  |  |  |
| < Clear list                                                                                          |  |  |  |  |  |  |  |  |  |  |
| OK Cancel Default parameters                                                                          |  |  |  |  |  |  |  |  |  |  |

Fig. 8.1. The data recorder (for variables) setup dialog, main tab.

- ✓ Select the tab "Record Details" (fig. 8.2)
- $\checkmark$  Click on the line "REC1" in the list box.
- ✓ Enter 1.5 for the "recording interval (sec)" parameter field.
- ✓ Press "Update"

| Data recording settings ×                                                                                                    |                                                                                                    |                         |                |                  |  |  |  |  |  |
|----------------------------------------------------------------------------------------------------|----------------------------------------------------------------------------------------------------|-------------------------|----------------|------------------|--|--|--|--|--|
| Data recorder name: REC1                                                                                                    |                                                                                                    |                         |                |                  |  |  |  |  |  |
| File properties Record details Dis<br>Recording triggers<br>✓ Record time based (for chang<br>Recording interval (sec): 1.5<br>Data record type<br>☐ Add record type (time based/ | File properties Record details   Disk usage and file size limitation     Recording triggers   Record time based (for change based: modify properties of variable in main table)   Recording interval (sec):     1.5   Data record type   Add record type (time based/change based) |                         |                |                  |  |  |  |  |  |
| Data record timestamp settings<br>✓ Add date<br>✓ Add time<br>☐ Add milliseconds (approx.)                                                                                        | Data record timestamp settings         Image: Add date         Image: Add date         Image: Add date         Image: Add time         Image: Add time         Image: Add milliseconds (approx.)         Image: Add milliseconds (approx.)                                         |                         |                |                  |  |  |  |  |  |
| Configured data recorders                                                                                                    |                                                                                                    |                         | 1              |                  |  |  |  |  |  |
| Name File mode Time base                                                                                                    | File                                                                                                    | Dir                     | Add record typ | Add              |  |  |  |  |  |
| KEC1 OVEKWRITE 1.5 sec                                                                                                    | WawiDataRecorded.xlsx                                                                                                    | C:\Users\Johi\Documents | no             | Remove<br>Update |  |  |  |  |  |
| <                                                                                                    |                                                                                                    |                         | >              | Clear list       |  |  |  |  |  |
|                                                                                                    | OK Car                                                                                                    | Default para            | meters         |                  |  |  |  |  |  |

Fig. 8.2. The data recorder setup dialog, timing = 1.5 sec.

This will create a data recorder in line with your actual settings.

- ✓ Press "OK".
- $\checkmark$  Fill in the table as in fig. 8.3.
- ✓ Select all grid fields linked to variables in the recorder column.
- ✓ Click right
- ✓ "Available data recorders/Rec1".
- ✓ Note: You can also enter "REC1" in the fields for the variables in the Recorder column.

| 인<br>Vew | 🖻<br>Open   | <b>₽</b><br>Save | 🖨<br>Print | Сору     | لا<br>Cut | Daste     | G<br>Offline S | To<br>Setup() | Ta<br>Loop() | <b>∜</b><br>Write all Co | ntinue brkr | t b  | ⊠<br>orkpt                            |                                                                        |         |             |        |
|----------|-------------|------------------|------------|----------|-----------|-----------|----------------|---------------|--------------|--------------------------|-------------|------|---------------------------------------|------------------------------------------------------------------------|---------|-------------|--------|
| Availa   | able variab | les              |            |          | Interface | e/Ard. ID | Variable nan   | ne Act        | tual value   | Write value              | Format      | Reco | rder                                  | Variable addre                                                         | ess and | status      |        |
| le-uc    |             | auno             | 1          |          | udp1/My   | /Arduino  | blinkCounte    | r (           | 0x0066       |                          | HEX         |      |                                       | @blinkCounter=0x0340 [2 byte                                           | x 1 '   | VAR_READ    | DING_C |
| T        | - delay     | On               | 2          |          | udp1/My   | /Arduino  | delayOn        |               | 500          |                          | INT         |      |                                       | @delayOn=0x0206 [2 byte] x 1                                           | VAR     | READING     | _OK -  |
|          | H delay     | Off              | 3          |          | udp1/My   | Arduino   | delayOff       |               | 500          |                          | INT         |      |                                       | @delayOff=0x0204 [2 byte] x 1                                          | VAR     | READING     | OK -   |
|          | H blink     | Counter          | 4          |          | udp1/My   | Arduino   | ledStatus      |               | 0            |                          | INT         |      |                                       |                                                                        | VAR     |             | 5_OK - |
|          | 🕀 ledSt     | atus             | 5          |          |           |           |                |               |              |                          |             |      | Avai                                  | lable interfaces                                                       | ,       |             |        |
|          | Array       |                  | 6          |          |           |           |                |               |              |                          |             |      | Avai                                  | lable data recorders                                                   | >       | REC1        |        |
|          |             |                  | < 7        |          |           |           |                |               |              |                          |             |      | Disp                                  | lay formats                                                            | >       |             |        |
|          |             |                  |            |          |           |           |                |               |              |                          |             |      | Write<br>Write<br>Write<br>Cut<br>Cop | e row Ctrl+W<br>e selected fields<br>e all Alt+W<br>Ctrl+X<br>y Ctrl+C |         |             |        |
|          |             | L                | .oop() /   | Autowrit | e on R    | C1 [RECO  | ERR_OPENING    | TARGE         | T_DATA] cr   | it=3 udp1=               | MyArduino=  | 19   | Past                                  | e Ctrl+V<br>r row(s)                                                   | msg     | .ok/tot: 52 | 267/52 |
|          |             |                  |            |          |           |           |                |               |              |                          |             |      | Inser<br>Inser<br>Dele                | rt row<br>rt rows<br>:te row(s)                                        |         |             |        |
|          |             |                  |            |          |           |           |                |               |              |                          |             |      | Clea                                  | r entire table                                                         |         |             |        |
|          |             |                  |            |          |           |           |                |               |              |                          |             |      | Varia                                 | able properties                                                        |         |             |        |
|          |             |                  |            |          |           |           |                |               |              |                          |             |      |                                       |                                                                        |         |             |        |

Fig. 8.3. Select a data recorder for all the variables.

| 🖄 Waw             | viLib-PC [C:\ | \Users\Jo   | hi\Docum  | ents\NoN | ame. <mark>Wif</mark> *]· | -[C:\Users | s\Johi\Docun | nents | NoName.Wvf*       | ]              |         | 573)     |            | Х       |   |
|-------------------|---------------|-------------|-----------|----------|---------------------------|------------|--------------|-------|-------------------|----------------|---------|----------|------------|---------|---|
| <u>F</u> ile Edit | Settings      | Help        |           |          |                           |            |              |       |                   |                |         |          |            |         |   |
| <b>1</b>          | B             | 8           | 8         | 1        | X                         | <u>î</u>   | 6            | T     | Te l              | <del>ال</del>  | •       | •        | Ø          |         |   |
| New               | Open          | Save        | Print     | Сору     | Cut                       | Paste      | Offline      | Setu  | p() Loop()        | Write all Co   | ntinue  | brkpt    | brkpt      |         |   |
| Availa            | able variabl  | es<br>Iuino |           | I        | nterface/                 | Ard. ID    | Variable n   | ame   | Actual value      | Write value    | Form    | nat F    | Recorder   | -       | • |
|                   | Single va     | riable      | 1         | L        | udp1/MyA                  | rduino     | blinkCour    | iter  | 0x00C4            |                | HE      | X        | REC1       | @blinł  |   |
|                   | delay(        | )n          | 2         | l        | udp1/MyA                  | rduino     | delayOr      | n     | 500               |                | IN      | Г        | REC1       | @dela   |   |
|                   | ⊞ delay(      | Off         | 3         |          | udp1/MyA                  | rduino     | delayOf      | f     | 50 <mark>0</mark> |                | IN      | T        | REC1       | @dela   | Ĩ |
|                   | ∃ blinkC      | ounter      | 4         | L.       | udp1/MyA                  | rduino     | ledStatu     | IS    | 1                 |                | IN      | T        | REC1       | @ledS   |   |
|                   | 🗄 ledSta      | tus         | 5         |          |                           |            |              |       |                   |                |         |          |            |         |   |
|                   | Array         |             | 6         |          |                           |            |              |       |                   |                |         |          |            |         |   |
|                   |               |             | < 7       |          |                           |            |              |       |                   |                |         |          |            | >       |   |
| Index T           | ïme           |             |           | Node     | Mes                       | sage       |              |       |                   |                |         |          |            |         |   |
| <                 |               |             |           |          |                           |            |              |       |                   |                |         |          |            | >       | ĸ |
| Loop()            | Autowrit      | e on f      | REC1 [REC | O_ERR_OF | PENING_TA                 | RGET_DA    | ATA] cnt=3   | udp   | 1=MyArduino       | =192.168.0.205 | 5-192.1 | 68.0.88/ | '49152 [IT | F_LOOP] | m |

Fig. 8.4. Select a data recorder for all the variables: result.

- ✓ Disable all the options in the output window (right click in output window):
- ✓ Enable "Display data recording" (fig. 8.5.)

| 168.0.2     | Display .print() message | 5                   |        | 1             |
|-------------|--------------------------|---------------------|--------|---------------|
| 168.0.2     |                          |                     |        |               |
| 168.0.2     | Display diagnostics mes  | ssages              |        | iction, blink |
| 168.0.2     | Disalaria                |                     |        |               |
| 168.0.2     | Display communication    | i protocol messages |        |               |
| 168.0.2 🗸   | Display data recording   |                     |        | action, blink |
| 168.0.2     | Copy selected text       |                     | Ctrl+C |               |
| 68.0.2      | Clear Window             |                     |        |               |
| 68.0.2      | A description of the     |                     |        | iction, blink |
| 68.0.2      | Automatic scroll         |                     |        |               |
| 168.0.2     | Reset view               |                     |        |               |
| 68.0.2      |                          |                     |        |               |
| 168.0.205-1 | 92.168.0.88/MyArduino    | LED is ON.          |        |               |
| 168.0.205-1 | 92.168.0.88/MvArduino    | LED is OFF.         |        |               |

Fig. 8.5. Enable recording reporting in the output window.

- ✓ Press "Setup()"
- ✓ Wait 15 seconds.
- ⇒ You will now see the different values of the variables as they are written to the .xlsx file in the output window.
- ✓ Press "Offline"

| 没 Wa            | wiLib-PC [C   | :\Users\Johi | \Documents\N | loName.W   | f*]-[C:\User                                   | s\Johi\Docur                | ments   | NoName.Wvf*      | ŋ               |             |                                | - 🗆 X                           |
|-----------------|---------------|--------------|--------------|------------|------------------------------------------------|-----------------------------|---------|------------------|-----------------|-------------|--------------------------------|---------------------------------|
| <u>F</u> ile Ed | dit Settings  | Help         | 8 0          | 3 X        | ß                                              | T                           | T       |                  | ÷               | F 0         | ) (M                           |                                 |
| New             | Open          | Save         | Print Co     | py Cu      | t Paste                                        | Offline                     | Setu    | p() Loop()       | Write all Co    | ntinue brk  | pt brkpt                       |                                 |
| - Ava           | ilable variab | oles         |              | Interfa    | e/Ard. ID                                      | Variable n                  | name    | Actual value     | Write value     | Format      | Recorder                       | Variable addre:                 |
| <b>-</b>        | udp1\MyAr     | duino        |              | under 1 (A | A v A v al v in a                              | hlinkCour                   |         | 0.0212           |                 |             | DEC1                           |                                 |
|                 | Single va     | ariable      | 1            | udp1/N     | iyArduino                                      | DiinkCou                    | nter    | 0X0212           |                 | INIT        | RECT                           | @blinkCounter=0x0340 [2 byte]   |
|                 | ⊞-delay       | On           | 2            | udp1/M     | Marduino                                       | delayO                      | ft (1   | 500              |                 | INT         | REC1                           | @delayOff=0x0206 [2 byte] x 1 - |
|                 | 🕀 delay       | 'Off         | 3            | udp1/M     | MArduino                                       | duino delayoff 500 INI REC1 |         |                  |                 |             | @ledStatus=0x0204 [2 byte] x 1 |                                 |
|                 | blink         | Counter      | 5            | duptyte    | lyArduno                                       | leastat                     | 45      | 0                |                 | iiiii       | NEC I                          |                                 |
|                 | tedSt         | atus         | 6            |            |                                                |                             |         |                  |                 |             |                                |                                 |
|                 | Array         |              | 7            |            |                                                |                             |         |                  |                 |             |                                | ~                               |
|                 |               |              | <            |            |                                                |                             |         |                  |                 |             |                                | >                               |
| Index           | Time          |              | Node         | . N        | lessage                                        |                             |         |                  |                 |             |                                |                                 |
| 000             | 26/07/202     | 1 9:33:15.99 | 99 REC1      | C          | pening file                                    | C:\Users\Johi               | i\Docu  | ments\WawiD      | ataRecorded.xls | x for overw | rite OK                        |                                 |
| 001             | 26/07/202     | 1 9:33:15.99 | 9 REC1       | v          | rite header:                                   | date time bl                | linkCou | unter (HEX) del  | ayOn (INT) dela | yOff (INT)  | edStatus (INT                  | Г)                              |
| 002             | 26/07/202     | 1 9:33:16.56 | 64 REC1      | r          | ec(o.t.): 26/0                                 | 7/2021 9:33                 | :17 0x  | 01F9 500 500 (   | 0               |             |                                |                                 |
| 003             | 26/07/202     | 1 9:33:18.05 | 53 REC1      | r          | c(o.t.): 26/07/2021 9:33:18 0x01FB 500 500 1   |                             |         |                  |                 |             |                                |                                 |
| 004             | 26/07/202     | 1 9:33:19.54 | REC1         | r          | ec(o.t.): 26/07/2021 9:33:20 0x01FC 500 500 0  |                             |         |                  |                 |             |                                |                                 |
| 005             | 26/07/202     | 1 9:33:21.05 | B3 REC1      | n          | ec(o.t.): 26/0                                 | 7/2021 9:33                 | :21 Ox  | 01FE 500 500 *   | 1               |             |                                |                                 |
| 006             | 26/07/202     | 1 9:33:22.54 | REC1         | r          | ec(o.t.): 26/0                                 | 7/2021 9:33                 | :23 Ox  | 01FF 500 500 (   | 0               |             |                                |                                 |
| 007             | 26/07/202     | 1 9:33:24.02 | 29 REC1      | r          | ec(o.t.): 26/0                                 | 7/2021 9:33                 | :24 0x  | 0201 500 500     | 1               |             |                                |                                 |
| 008             | 26/07/202     | 1 9:33:25.51 | 8 REC1       | r          | ec(o.t.): 26/0                                 | 7/2021 9:33                 | :26 0x  | 0202 500 500     | 0               |             |                                |                                 |
| 009             | 26/07/202     | 1 9:33:27.07 | 7 REC1       | r          | ec(o.t.): 26/0                                 | 7/2021 9:33                 | :27 Ox  | 0204 500 500     | 1               |             |                                |                                 |
| 010             | 26/07/202     | 1 9:33:28.56 | 8 REC1       | r          | ec(o.t.): 26/0                                 | 7/2021 9:33                 | :29 0x  | 0205 500 500     | 0               |             |                                |                                 |
| 011             | 26/07/202     | 1 9:33:30.05 | 59 REC1      | r          | ec(o.t.): 26/0                                 | 7/2021 9:33                 | :30 Ox  | 0207 500 500     | 1               |             |                                |                                 |
| 012             | 26/07/202     | 1 9:33:31.54 | 4 REC1       | r          | ec(o.t.): 26/0                                 | 7/2021 9:33                 | :32 Ox  | 0208 500 500     | 0               |             |                                |                                 |
| 013             | 26/07/202     | 1 9:33:33.03 | REC1         | r          | ec(o.t.): 26/0                                 | 7/2021 9:33                 | :33 Ox  | 020A 500 500     | 1               |             |                                |                                 |
| 014             | 26/07/202     | 1 9:33:34.52 | REC1         | r          | ec(o.t.): 26/0                                 | 7/2021 9:33                 | :35 Ox  | 020B 500 500     | 1               |             |                                |                                 |
| 015             | 26/07/202     | 1 9:33:36.08 | 80 REC1      | r          | ec(o.t.): 26/0                                 | 7/2021 9:33                 | :36 Ox  | 020C 500 500     | 0               |             |                                |                                 |
| 016             | 26/07/202     | 1 9:33:37.57 | 2 REC1       | r          | ec(o.t.): 26/07/2021 9:33:38 0x020E 500 500 0  |                             |         |                  |                 |             |                                |                                 |
| 017             | 26/07/202     | 1 9:33:39.05 | 66 REC1      | r          | rec(o.t.): 26/07/2021 9:33:39 0x020F 500 500 0 |                             |         |                  |                 |             |                                |                                 |
| 018             | 26/07/202     | 1 9:33:40.54 | A REC1       | r          | ec(o.t.): 26/0                                 | 7/2021 9:33                 | :41 0x  | 0211 500 500     | 1               |             |                                |                                 |
| 019             | 26/07/202     | 1 9:33:41.71 | 1 REC1       | v          | rite footer:                                   | 26/07/2021                  | 9:33:4  | 2 file closed: o | ffline          |             |                                |                                 |
| 020             | 26/07/202     | 1 9:33:41.72 | REC1         | S          | ave C:\User                                    | s\Johi\Docur                | ments\  | WawiDataReco     | orded.xlsx ok.  |             |                                |                                 |
| <               |               |              |              |            |                                                |                             |         |                  |                 |             |                                | >                               |
|                 |               | Offline      | Autowrite    | on REC     |                                                | E] cnt=45                   | udp1    | =MyArduino=      | 192.168.0.205-  | 192.168.0.8 | 8/49152 [ITF                   | _OFFLINE] msg.ok/tot: 6984/6986 |

Fig. 8.6. The data recording mirrored in the output window.

✓ Open the recorded .xlsx file in LibreOffice calc:

|      | ■ WawiDataRecorded.xlsx - LibreOffice Calc - □ × |            |                      |                              |                           |                 |       |      |  |  |  |  |
|------|--------------------------------------------------|------------|----------------------|------------------------------|---------------------------|-----------------|-------|------|--|--|--|--|
| File | <u>E</u> dit <u>V</u> iew                        | Insert     | Format Styles She    | et <u>D</u> ata <u>T</u> ool | s <u>W</u> indow <u>H</u> | elp             |       | ⊕×   |  |  |  |  |
| 6    | • 🚘 • 🔜                                          | - 🗋 🖷      |                      | 🖌 🗛 🕤                        | • 🖉 । • 🗇 •               | upè   🏬 • 📑 •   | ↑↓    | >>   |  |  |  |  |
| Cal  | ibri                                             | × 11       | → BIU                | A • 🔊 • 🗮                    |                           | ■   〒 *         | ¥   G | • >> |  |  |  |  |
| A2   |                                                  | ~ fx Σ     | • = 26/07/2021       |                              |                           |                 | -     | :    |  |  |  |  |
|      | Α                                                | В          | С                    | D                            | E                         | F               | ^     |      |  |  |  |  |
| 1    | date                                             | time       | blinkCounter (HEX)   | delayOn (INT)                | delayOff (INT)            | ledStatus (INT) |       | *    |  |  |  |  |
| 2    | 26/07/2021                                       | 9:33:17    | 0x01F9               | 500                          | 500                       | (               | )     | A    |  |  |  |  |
| 3    | 26/07/2021                                       | 9:33:18    | 0x01FB               | 500                          | 500                       | 1               | L     |      |  |  |  |  |
| 4    | 26/07/2021                                       | 9:33:20    | 0x01FC               | 500                          | 500                       | (               | )     |      |  |  |  |  |
| 5    | 26/07/2021                                       | 9:33:21    | 0x01FE               | 500                          | 500                       | 1               | L     |      |  |  |  |  |
| 6    | 26/07/2021                                       | 9:33:23    | 0x01FF               | 500                          | 500                       | (               | )     | f    |  |  |  |  |
| 7    | 26/07/2021                                       | 9:33:24    | 0x0201               | 500                          | 500                       | 1               | L     | IX   |  |  |  |  |
| 8    | 26/07/2021                                       | 9:33:26    | 0x0202               | 500                          | 500                       | (               | )     |      |  |  |  |  |
| 9    | 26/07/2021                                       | 9:33:27    | 0x0204               | 500                          | 500                       | 1               | L     |      |  |  |  |  |
| 10   | 26/07/2021                                       | 9:33:29    | 0x0205               | 500                          | 500                       | (               | )     |      |  |  |  |  |
| 11   | 26/07/2021                                       | 9:33:30    | 0x0207               | 500                          | 500                       | 1               | L     |      |  |  |  |  |
| 12   | 26/07/2021                                       | 9:33:32    | 0x0208               | 500                          | 500                       | (               | )     |      |  |  |  |  |
| 13   | 26/07/2021                                       | 9:33:33    | 0x020A               | 500                          | 500                       | 1               | L     |      |  |  |  |  |
| 14   | 26/07/2021                                       | 9:33:35    | 0x020B               | 500                          | 500                       | 1               | L     |      |  |  |  |  |
| 15   | 26/07/2021                                       | 9:33:36    | 0x020C               | 500                          | 500                       | (               | )     |      |  |  |  |  |
| 16   | 26/07/2021                                       | 9:33:38    | 0x020E               | 500                          | 500                       | (               | )     |      |  |  |  |  |
| 17   | 26/07/2021                                       | 9:33:39    | 0x020F               | 500                          | 500                       | (               | )     |      |  |  |  |  |
| 18   | 26/07/2021                                       | 9:33:41    | 0x0211               | 500                          | 500                       | 1               | L     |      |  |  |  |  |
| 19   | 26/07/2021                                       | 9:33:42    | file closed: offline |                              |                           |                 |       |      |  |  |  |  |
| 20   |                                                  |            |                      |                              |                           |                 |       |      |  |  |  |  |
| 21   |                                                  |            |                      |                              |                           |                 | ~     |      |  |  |  |  |
| <    | •                                                |            |                      |                              |                           |                 | >     |      |  |  |  |  |
| M    | + + +                                            | WawiL      | ib Data              |                              |                           |                 |       |      |  |  |  |  |
| She  | et 1 of 1 Pa                                     | ageStyle_W | /awiLib Data Engli   | ish (USA)                    | DI 😫                      |                 | -+    | 100% |  |  |  |  |

Fig. 8.7. File with recorded variables in .XLSX format opened in LibreOffice calc.

✓ Open the recorded .xlsx file in Microsoft Excel:

|     | _ • د ∎    | ~ =       | WawiDataRecorded.xl   | sx - Excel Sig  | an in 🖪 🖪      | - 0             | ×   |
|-----|------------|-----------|-----------------------|-----------------|----------------|-----------------|-----|
| F   | ile Home   | Insert Pa | ge Lay Formula Data R | eview View Deve | elop Help Q    | Tell me 🛛 🍳 Sh  | are |
| E1  | 9 -        | : >       | ≺ √ fx                |                 |                |                 | ~   |
|     | А          | В         | С                     | D               | E              | F               |     |
| 1   | date       | time      | blinkCounter (HEX)    | delayOn (INT)   | delayOff (INT) | ledStatus (INT) |     |
| 2   | 26/07/2021 | 9:33:17   | 0x01F9                | 500             | 500            | 0               |     |
| 3   | 26/07/2021 | 9:33:18   | 0x01FB                | 500             | 500            | 1               |     |
| 4   | 26/07/2021 | 9:33:20   | 0x01FC                | 500             | 500            | 0               |     |
| 5   | 26/07/2021 | 9:33:21   | 0x01FE                | 500             | 500            | 1               |     |
| 6   | 26/07/2021 | 9:33:23   | 0x01FF                | 500             | 500            | 0               |     |
| 7   | 26/07/2021 | 9:33:24   | 0x0201                | 500             | 500            | 1               |     |
| 8   | 26/07/2021 | 9:33:26   | 0x0202                | 500             | 500            | 0               |     |
| 9   | 26/07/2021 | 9:33:27   | 0x0204                | 500             | 500            | 1               |     |
| 10  | 26/07/2021 | 9:33:29   | 0x0205                | 500             | 500            | 0               |     |
| 11  | 26/07/2021 | 9:33:30   | 0x0207                | 500             | 500            | 1               |     |
| 12  | 26/07/2021 | 9:33:32   | 0x0208                | 500             | 500            | 0               |     |
| 13  | 26/07/2021 | 9:33:33   | 0x020A                | 500             | 500            | 1               |     |
| 14  | 26/07/2021 | 9:33:35   | 0x020B                | 500             | 500            | 1               |     |
| 15  | 26/07/2021 | 9:33:36   | 0x020C                | 500             | 500            | 0               |     |
| 16  | 26/07/2021 | 9:33:38   | 0x020E                | 500             | 500            | 0               |     |
| 17  | 26/07/2021 | 9:33:39   | 0x020F                | 500             | 500            | 0               |     |
| 18  | 26/07/2021 | 9:33:41   | 0x0211                | 500             | 500            | 1               |     |
| 19  | 26/07/2021 | 9:33:42   | file closed: offline  |                 |                |                 |     |
| 20  |            |           |                       |                 |                |                 |     |
| Rea | dv 🔚       | awilib D  | Display Settings      |                 | □              | + 10            | 00% |

Fig. 8.8. File with recorded variables in .XLSX format opened in Microsoft Excel..

### 9. Record .print() output to file (introduction)

In this section, we will configure an output recorder to record the output of WawiSrv.print() statements to a .csv file.

- ✓ Open the menu "Settings/Output Recording" in the main window.
- ✓ Press "Clear list".
- ✓ Select as data file format in the first tab: "csv: comma separated values".
- ✓ Select "Overwrite current data file".
- ✓ Go to the second tab.
- ✓ Eanble "Arduino WawiSrv.print() messages" recording (see fig. 9.2.)
- ✓ Press "Add":

| Dutput recording settings                                                                                                    | ×                                                              |
|----------------------------------------------------------------------------------------------------|----------------------------------------------------------------|
| Output recorder name: OREC1                                                                                                    |                                                                |
| ile properties Output message recording details Disk usage ar                                                                                                    | nd file size limitation Arduino boards/interfaces to record    |
| File name and directory                                                                                                    | Data file format                                               |
| Filename: WawiOutputRecorded.csv                                                                                                    | • csv: comma separated values                                  |
| Directory: C:\Users\Johi\Documents                                                                                                    | ○ xml: extensible markup language                              |
| When going online on Arduino:                                                                                                    | ○ xlsx: Excel/LibreOffice compatible spreadsheet               |
| <ul> <li>Overwrite current data file</li> <li>Append new data records to current data file</li> <li>Start with new data file (add start date and time to filename)</li> </ul> | CSV separator (\t=tab)                                         |
| Configured output recorders                                                                                                    | Add                                                            |
| Name File mode File Dir Add record type Add Ard. Waw                                                                                                    | iSrv.printf() output Add Ard. diag msg Add Ard. protoco Remove |
|                                                                                                    | Update                                                         |
|                                                                                                    | Clear list                                                     |
| <                                                                                                    | >                                                              |
| ОК                                                                                                    | Cancel Default parameters                                      |

fig 9.1. Define a new output recorder.

| Output recording settings                                                                                                    | ×        |  |  |  |  |  |  |  |  |  |  |  |  |
|----------------------------------------------------------------------------------------------------|----------|--|--|--|--|--|--|--|--|--|--|--|--|
| Output recorder name: OREC1                                                                                                    |          |  |  |  |  |  |  |  |  |  |  |  |  |
| File properties Output message recording details Disk usage and file size limitation Arduino boards/interfaces to record                                                                                                    |          |  |  |  |  |  |  |  |  |  |  |  |  |
| Date record timestamp settings                                                                                                    |          |  |  |  |  |  |  |  |  |  |  |  |  |
| Add date Add time (UTC)                                                                                                    |          |  |  |  |  |  |  |  |  |  |  |  |  |
| Add time Add relative timestamp (elapsed time)                                                                                                    |          |  |  |  |  |  |  |  |  |  |  |  |  |
| Add milliseconds (approx.)                                                                                                    |          |  |  |  |  |  |  |  |  |  |  |  |  |
| Add source and record type to file                                                                                                    |          |  |  |  |  |  |  |  |  |  |  |  |  |
| Add record type (Node name/PRINT, /PROT, /DIAG, /ERR, /DATA)                                                                                                    |          |  |  |  |  |  |  |  |  |  |  |  |  |
| Record output message types (Arduino board & interface related)       Record output message types (general messages)         Arduino "WawiSrv.print()" messages       WawiLib disagnostics messages         Disagnostics messages       WawiLib data recording messages         Communication protocol messages       WawiLib error messages         Frror messages       WawiLib error messages |          |  |  |  |  |  |  |  |  |  |  |  |  |
| Configured output recorders                                                                                                    | Add      |  |  |  |  |  |  |  |  |  |  |  |  |
| Name         File mode         File         Dir         Add record type         Add Ard. WawiSrv.printf() output         Add Ard. diag msg         Add Ard. protoco         Re                                                                                                    | move     |  |  |  |  |  |  |  |  |  |  |  |  |
| U                                                                                                    | pdate    |  |  |  |  |  |  |  |  |  |  |  |  |
| Cli                                                                                                    | ear list |  |  |  |  |  |  |  |  |  |  |  |  |
| < >>                                                                                                    |          |  |  |  |  |  |  |  |  |  |  |  |  |
|                                                                                                    |          |  |  |  |  |  |  |  |  |  |  |  |  |
| OK Cancel Default parameters                                                                                                    |          |  |  |  |  |  |  |  |  |  |  |  |  |

fig 9.2 Enable output "WawiSrv.print()" statements recording to disk file.

- ✓ Press "OK" to close the dialog box.
- ✓ Enable only "Display output window recording () and "Display .print() messages" .

| іуд  | rau | NO LED IS OFF.                          |        |
|------|-----|-----------------------------------------|--------|
|      | Y   | Display .print() messages               |        |
| 1y/  | ~   | Display diagnostics messages            |        |
| 'iyr |     | Display communication protocol messages |        |
|      |     | Display data recording                  |        |
| 1y∤  | ~   | Display output window recording         |        |
| 1v/  |     | Copy selected text                      | Ctrl+C |
| 1v/  |     | Clear Window                            |        |
| ,    |     | Automatic scroll                        |        |
|      |     | Reset view                              |        |
|      |     |                                         |        |

fig 9.3. Enable "Output recording" and "Display print messages" to the WawiLib output window.

- ✓ Press "Setup()".
- ✓ Wait 15 seconds
- ✓ Press "Offline"
  - ⇒ You will now see the output of the .print() statements in the output window at the same time this info is also recorded to file.

 $\Rightarrow$  The LED on your board should blink 500ms on and 500ms off.

There is no link between the activation of the "Display output window recording" in the output window and the actual recording (=writing of the data to the file) on disk.

| New   | Dpen Sav         | e Print     | D<br>Cop | y Cut        | 🗈<br>Paste           | Offline Set           | up() Loop()  | ↓<br>Write all Co                                                              | ntinue brk    | pt brkpt    |                          |                  |           |       |  |
|-------|------------------|-------------|----------|--------------|----------------------|-----------------------|--------------|--------------------------------------------------------------------------------|---------------|-------------|--------------------------|------------------|-----------|-------|--|
| 🗏 Ava | ilable variables |             |          | Interface/   | Ard. ID              | Variable name         | Actual value | Write value                                                                    | Format        | Recorder    | Variable                 | e addres         | s and s   | tatus |  |
|       | udp1\MyArduino   | -           | 1        | udp1/MyA     | rduino               | blinkCounter          | 0x0A05       |                                                                                | HEX           | REC1        | @blinkCounter=0x0340     | [2 byte] x       | ( 1 V/    | AR O  |  |
|       | Single variable  |             | 2        | udp1/MyA     | rduino               | delayOn               | 500          |                                                                                | INT           | REC1        | @delayOn=0x0206 [2 by    | /tel x 1         | VAR C     | FFLI  |  |
|       | delayOff         | r delayOn 3 |          | udp1/MyA     | rduino               | delayOff              | 500          |                                                                                | INT           | REC1        | @delayOff=0x0204 [2 b    | yte] x 1         | - VAR_C   | OFFLI |  |
|       | HinkCounter      |             | 4        | udp1/MyA     | rduino               | ledStatus             | 0            |                                                                                | INT           | REC1        | @ledStatus=0x033F [1 b   | [1 byte] x 1 VAF | - VAR_C   | OFFLI |  |
|       | -ledStatus       |             | 5        |              |                      |                       |              |                                                                                |               |             |                          |                  |           |       |  |
|       | Array            | 6           | 6        |              |                      |                       |              |                                                                                |               |             |                          |                  |           |       |  |
|       |                  | 1           | 7        |              |                      |                       |              |                                                                                |               |             |                          | _                |           |       |  |
|       | Lenn             |             | Farmer   |              |                      |                       |              |                                                                                |               |             |                          |                  |           | '     |  |
| ndex  | Time             | 57 496      | Node     |              |                      |                       | Message      |                                                                                | 10.07.57.15   |             |                          |                  |           |       |  |
| 39    | 26/07/2021 10:0  | 57.126      | UREC I   | 02 4 60 0 20 | F 402 4C             | 0.0.00 /b.t A         | rec. outp    | ut: 26/07/2021                                                                 | 10:07:57 LE   | D IS ON.    |                          |                  |           |       |  |
| 40    | 26/07/2021 10:0  | :57.015     |          | 192.168.0.20 | 5-192.16             | 8.0.88/MyArduin       | b LED IS O   | FF.                                                                            | 10.07.50.15   |             |                          |                  |           |       |  |
| 41    | 26/07/2021 10:0  | .57.020     | UKEC1    | 02 169 0 20  | E 102.16             | 0.0.00 / 14 / Archuin | rec. outp    | Drint() domo in                                                                | loop() fund   | ion blinkes | unter - 2565             |                  |           |       |  |
| 42    | 26/07/2021 10.0  | .50.150     | udp1/    | 192.100.0.20 | 5-192.10<br>E 102.16 | 0.000/WIYATUUII       |              | wawisty.ching denio in loopti function, blinkcounter = 2505                    |               |             |                          |                  |           |       |  |
| 45    | 26/07/2021 10:0  | .50.150     | OPEC1    | 192.106.0.20 | 5-192.10             | 5.0.66/ WIYATUUIT     | rec outr     | res output 26/07/2021 10/07/59 WawiSa Drinto dama in loopo function blickcount |               |             |                          |                  |           |       |  |
| 44    | 26/07/2021 10:0  | -59 177     | ORECI    |              |                      |                       | rec. outp    | ut: 26/07/2021                                                                 | 10:07:59 16   |             | demo in loop() function, | Diirikcoui       | inter – z |       |  |
| 45    | 26/07/2021 10:0  | -58 639     | udp1/    | 192 168 0 20 | 5-192 16             | 8 0 88/MyArduin       | n IED is O   | FF                                                                             | 10.07.30 LL   | DIS ON.     |                          |                  |           |       |  |
| 40    | 26/07/2021 10:0  | -58 672     | OREC1    | 152.100.0.20 | 5 152.10             | 5.0.00/ Wy/ (raun)    | rec outr     | ut: 26/07/2021                                                                 | 10.07.59   F  | D is OFF    |                          |                  |           |       |  |
| 48    | 26/07/2021 10:0  | -58 703     | udn1/    | 192 168 0 20 | 5-192 16             | 8.0.88/MyArduin       | n Setting A  | Arduino Wawil ił                                                               | h state to IC | OP succeed  | ed                       |                  |           |       |  |
| 49    | 26/07/2021 10:0  | -58 826     | udp1/    | 192 168 0 20 | 5-192.16             | 8 0 88/MyArduin       | Closing (    | connection betw                                                                | veen 192 16   | 8.0.205 and | 192 168 0 88-49152       |                  |           |       |  |
|       | 26/07/2021 10:0  | :58.904     | OREC1    |              |                      | ,, ,                  | write for    | ter:                                                                           |               | and         |                          |                  |           |       |  |
| )50   |                  |             |          |              |                      |                       |              |                                                                                |               |             |                          |                  |           |       |  |

Fig 9.4. WawiLib output recording + tracing of output recording active.

```
* Project Name: WawiBlinkMkr1000UdpWifi
* File: WawiBlinkMkr1000UdpWifi.ino
* Detailed manual:
* www.SylvesterSolutions.com\documentation -> "Getting started WawiLib WiFi.pdf"
* Description: demo file library for WawiWifi library.
* Lets you monitor and modify variables of different type and sizes.
* Uses WiFi to make connection with the Arduino board.
* Variables can be checked & modified with the WawiLib-PC software.
* Author: John Gijs.
* Created March 2020
* More info: www.sylvestersolutions.com
* Technical support: support@sylvestersolutions.com
* Additional info: info@sylvestersolutions.com
*/
#include <WawiWifi.h>
// WiFi parameters:
// char ssid[] = "--SSID--"; // network SSID (name)
// char key[] = "--SSID KEY--"; // network key
const char ssid[] = "telenet-F8665"; // my network SSID (name)
const char key[] = "vyzvveXbuh45"; // my network SSID (name of alternative
network)
```

```
// the media access control (ethernet hardware) address for the shield:
byte mac[] = { 0xDE, 0xAD, 0xBE, 0xEF, 0xFE, 0x88 };
// the IP address of your Arduino shield:
byte ipArd[] = { 192, 168, 0, 88 };
// communication port Arduino side for WawiLib communication (can be changed)
unsigned int port = 49152;
// your router's gateway address:
byte gateway[] = { 192, 168, 0, 1 };
// your network subnet:
byte subnet[] = { 255, 255, 225, 0 };
// your dns
byte mydns[] = { 195, 130, 130, 5 }; // your dns (not essential)
#define LED 6
// declare communication object:
WiFiUDP server;
// WawiLib communications object:
WawiWifi WawiSrv;
// test variables for demo:
int delayOn = 500;
int delayOff = 500;
int blinkCounter = 0;
bool ledStatus;
// make variables of interest known to WawiLib:
// this function is used in WawiSrv.begin(....)
void wawiVarDef()
{
    WawiSrv.wawiVar(delayOn);
    WawiSrv.wawiVar(delayOff);
    WawiSrv.wawiVar(blinkCounter);
    WawiSrv.wawiVar(ledStatus);
}
void printWiFiStatus();
void setup()
{
    Serial.begin(115200);
    // wait for serial monitor window to connect & open or time-out:
    int holdTime = 10000;
    while (!Serial && holdTime > 0)
    {
        delay(10);
        holdTime -= 10;
    }
    Serial.println(F("\nA) Looking for WiFi interface:"));
    if (WiFi.status() == WL_NO_SHIELD)
    {
        Serial.println(F("-> WiFi not detected. Program stopped."));
        while (true);
```

```
}
    else
        Serial.println("-> WiFi detected.");
    Serial.println(F("B) Set static IP. "));
    WiFi.config(ipArd, mydns, gateway, subnet);
    Serial.println("C) Connect to WiFi network: ");
    int status = WiFi.begin(ssid, key);
    do
    {
        Serial.println(F("-> Connecting ..."));
        status = WiFi.begin(ssid, key);
        int i = 0;
        do
        {
            delay(1000);
            status = WiFi.status();
        } while (i++ < 10 && status != WL_CONNECTED);</pre>
    } while (status != WL_CONNECTED);
    Serial.println(F("-> Completed OK."));
    Serial.println(F("D) Read settings: "));
    Serial.print("-> SSID: ");
    Serial.println(WiFi.SSID());
    Serial.print("-> IP: ");
    IPAddress ip = WiFi.localIP();
    Serial.println(ip);
    Serial.print("-> UDP port: ");
    Serial.println(port);
    // start UDP/IP server:
    server.begin(port);
    // Setup WawiLib:
    Serial.println(F("E) Initializing WawiLib:"));
    WawiSrv.begin(wawiVarDef, server, "MyArduino");
    Serial.println(F("-> Done"));
    pinMode(LED, OUTPUT);
}
void loop()
{
    blinkCounter++;
    WawiSrv.print("WawiSrv.Print() demo in loop() function, blinkcounter = ");
    WawiSrv.println(blinkCounter);
    WawiSrv.println("LED is ON.");
    ledStatus = HIGH;
    digitalWrite(LED, ledStatus);
    WawiSrv.delay(delayOn);
    WawiSrv.println("LED is OFF.");
    ledStatus = LOW;
    digitalWrite(LED, ledStatus);
    WawiSrv.delay(delayOff);
    WawiSrv.loop();
```

#### fig 9.4. Minimal Arduino example WawiBlinkMkr1000UdpWifi.ino

✓ Press "Offline".

| 😂 w                                                                            | awiLib-PC [C:             | \Users\Jo    | hi∖Do    | cum | nents\NoNa | me.Wif*]-                                                                                        | C:\Users\Jo                             | ohi\Docur     | nents\No   | Name.W   | vf*]             |                 |                 |                                                     |  |  |  |  |  |
|--------------------------------------------------------------------------------|---------------------------|--------------|----------|-----|------------|--------------------------------------------------------------------------------------------------|-----------------------------------------|---------------|------------|----------|------------------|-----------------|-----------------|-----------------------------------------------------|--|--|--|--|--|
| File E                                                                         | dit Settings<br>E<br>Open | Help<br>Save | e<br>Pri | nt  | Сору       | ょ<br>Cut                                                                                         | D<br>Paste                              | Offline       | Setup()    | Loop()   | ↓<br>Write all   | ▶<br>Continue b | • 💌             |                                                     |  |  |  |  |  |
| 🗏 Ava                                                                          | ilable variable           | S            | ^        |     |            | Interfa                                                                                          | ace/Ard. ID                             | v             | ariable na | me       | Actual value     | Recorder        |                 | Variable                                            |  |  |  |  |  |
| 🖹 se                                                                           | er1\My Ardui              | no           |          | -   | 1          | cor1/N                                                                                           | Av Arduino                              |               | dalayOn    |          | 500              |                 | @dalauOn=(      |                                                     |  |  |  |  |  |
| Ē                                                                              | Single variab             | ole          |          | -   | 2          | ser 1/N                                                                                          | Av Arduino                              | 6 <u>.</u>    | dolayOff   |          | 500              | -               | @delayOff=      | @delayOn=0x0202 [2 byte<br>@delayOff=0x0202 [2 byte |  |  |  |  |  |
|                                                                                | delayOn                   |              |          | -   | 3          | ser1/N                                                                                           | Av Arduino                              | ŀ             | linkCoun   | er       | 3641             | 3641 @delay     |                 |                                                     |  |  |  |  |  |
|                                                                                | delayOff                  | tor          | $\sim$   | <   |            |                                                                                                  |                                         |               |            |          |                  |                 | Gonneoun        | >                                                   |  |  |  |  |  |
| Index                                                                          | Time                      |              |          |     | Node       | Me                                                                                               | ssage                                   |               |            |          |                  |                 |                 |                                                     |  |  |  |  |  |
| 3701                                                                           | 11/07/2021                | 10:19:32     | 2.441    |     | OREC1      | rec.                                                                                             | . output: 11                            | /07/2021      | 10:19:32   | LED is O | N.               |                 |                 |                                                     |  |  |  |  |  |
| 3702                                                                           | 11/07/2021                | 10:19:32     | 2.921    |     | OREC1      | rec.                                                                                             | . output: 11                            | /07/2021      | 10:19:33   | LED is O | FF.              |                 |                 |                                                     |  |  |  |  |  |
| 3703                                                                           | 11/07/2021                | 10:19:33     | 3.467    |     | OREC1      | rec.                                                                                             | . output: 11                            | /07/2021      | 10:19:33   | WawiSrv  | .Print() demo ir | n loop() func   | tion, blinkcour | nter = 3635                                         |  |  |  |  |  |
| 3704 11/07/2021 10:19:33.467 OREC1 rec. output: 11/07/2021 10:19:33 LED is ON. |                           |              |          |     |            |                                                                                                  |                                         |               |            |          |                  |                 |                 |                                                     |  |  |  |  |  |
| 3705                                                                           | 11/07/2021                | 10:19:33     | 3.949    |     | OREC1      | rec.                                                                                             | . output: 11                            | /07/2021      | 10:19:34   | LED is O | FF.              |                 |                 |                                                     |  |  |  |  |  |
| 3706                                                                           | 11/07/2021                | 10:19:34     | 1.432    |     | OREC1      | rec.                                                                                             | . output: 11                            | /07/2021      | 10:19:34   | WawiSrv  | .Print() demo ir | n loop() func   | tion, blinkcour | nter = 3636                                         |  |  |  |  |  |
| 3707                                                                           | 11/07/2021                | 10:19:34     | 1.432    |     | OREC1      | rec.                                                                                             | . output: 11                            | /07/2021      | 10:19:34   | LED is O | N.               |                 |                 |                                                     |  |  |  |  |  |
| 3708                                                                           | 11/07/2021                | 10:19:34     | 1.975    |     | OREC1      | rec.                                                                                             | . outp <mark>u</mark> t: 11             | /07/2021      | 10:19:35   | LED is O | FF.              |                 |                 |                                                     |  |  |  |  |  |
| 3709                                                                           | 11/0//2021                | 10:19:35     | .460     |     | OREC1      | rec.                                                                                             | . output: 11                            | /0//2021      | 10:19:35   | WawiSrv  | .Print() demo ir | n loop() func   | tion, blinkcour | nter = 3637                                         |  |  |  |  |  |
| 3710                                                                           | 11/07/2021                | 10:19:35     | 5.460    |     | OREC1      | C1 rec. output: 11/07/2021 10:19:35 LED is ON.                                                   |                                         |               |            |          |                  |                 |                 |                                                     |  |  |  |  |  |
| 3711                                                                           | 11/07/2021                | 10:19:35     | 5.945    |     | OREC1      | REC1 rec. output: 11/07/2021 10:19:36 LED is OFF.                                                |                                         |               |            |          |                  |                 |                 |                                                     |  |  |  |  |  |
| 3712                                                                           | 11/07/2021                | 10:19:36     | 5.486    |     | OREC1      | c1 rec. output: 11/07/2021 10:19:36 WawiSrv.Print() demo in loop() function, blinkcounter = 3638 |                                         |               |            |          |                  |                 |                 |                                                     |  |  |  |  |  |
| 3713                                                                           | 11/07/2021                | 10:19:36     | 5.486    |     | OREC1      | rec. output: 11/07/2021 10:19:36 LED is ON.                                                      |                                         |               |            |          |                  |                 |                 |                                                     |  |  |  |  |  |
| 3714                                                                           | 11/07/2021                | 10:19:36     | 5.970    |     | OREC1      | rec.                                                                                             | . output: 11                            | /07/2021      | 10:19:37   | LED is O | FF.              |                 |                 |                                                     |  |  |  |  |  |
| 3715                                                                           | 11/07/2021                | 10:19:37     | 7.454    |     | OREC1      | rec.                                                                                             | . output: 11                            | /07/2021      | 10:19:37   | WawiSrv  | .Print() demo ir | n loop() func   | tion, blinkcour | nter = 3639                                         |  |  |  |  |  |
| 3716                                                                           | 11/07/2021                | 10:19:37     | 7.454    |     | OREC1      | rec.                                                                                             | . output: 11                            | /07/2021      | 10:19:37   | LED is O | N.               |                 |                 |                                                     |  |  |  |  |  |
| 3717                                                                           | 11/07/2021                | 10:19:37     | 7.997    |     | OREC1      | rec.                                                                                             | output: 11/07/2021 10:19:38 LED is OFF. |               |            |          |                  |                 |                 |                                                     |  |  |  |  |  |
| 3718                                                                           | 11/07/2021                | 10:19:38     | 3.483    |     | OREC1      | rec.                                                                                             | . output: 11                            | /07/2021      | 10:19:38   | WawiSrv  | .Print() demo ir | n loop() func   | tion, blinkcour | nter = 3640                                         |  |  |  |  |  |
| 3719                                                                           | 11/07/2021                | 10:19:38     | 3.483    |     | OREC1      | rec.                                                                                             | . output: 11                            | /07/2021      | 10:19:38   | LED is O | N.               |                 |                 |                                                     |  |  |  |  |  |
| 3720                                                                           | 11/07/2021                | 10:19:38     | 3.967    |     | OREC1      | rec.                                                                                             | . output: 11                            | /07/2021      | 10:19:39   | LED is O | FF.              |                 |                 |                                                     |  |  |  |  |  |
| 3721                                                                           | 11/07/2021                | 10:19:39     | 9.508    |     | OREC1      | rec.                                                                                             | . output: 11                            | /07/2021      | 10:19:39   | WawiSrv  | .Print() demo ir | n loop() func   | tion, blinkcour | nter = 3641                                         |  |  |  |  |  |
| 3722                                                                           | 11/07/2021                | 10:19:39     | 9.508    |     | OREC1      | rec.                                                                                             | . output: 11                            | /07/2021      | 10:19:39   | LED is O | N.               |                 |                 |                                                     |  |  |  |  |  |
| 3723                                                                           | 11/07/2021                | 10:19:39     | 9.991    |     | OREC1      | rec.                                                                                             | . output: 11                            | /07/2021      | 10:19:40   | LED is O | FF.              |                 |                 |                                                     |  |  |  |  |  |
| 3724                                                                           | 11/07/2021                | 10:19:40     | ).413    |     | OREC1      | writ                                                                                             | te footer:                              |               |            |          |                  |                 |                 |                                                     |  |  |  |  |  |
| 3725                                                                           | 11/07/2021                | 10:19:40     | ).475    |     | OREC1      | clo                                                                                              | sing opene                              | d file C:\U   | sers\Johi\ | Docume   | nts\WawiOutp     | utRecorded.c    | sv OK           |                                                     |  |  |  |  |  |
| <                                                                              |                           |              |          |     |            |                                                                                                  |                                         |               |            |          |                  |                 |                 | >                                                   |  |  |  |  |  |
| -                                                                              | Offling                   |              |          | 0   |            |                                                                                                  | -2201 -                                 | or1-M-1       | veluino (  | OMAG     | 15000 NI 1 M     |                 | INFI mag cl./4  | at: 7120/742                                        |  |  |  |  |  |
|                                                                                | Offline P                 | autowrite    | on       | OF  |            | _IDLEJ Cht                                                                                       | -2201 5                                 | er i = iviy A | auno=0     |          | 15200,o,N, I,A   | VIX [ITF_OFFL   | invej msg.ok/t  | 01.7129/712                                         |  |  |  |  |  |

fig 9.5. Arduino output recording displayed in window.

✓ Open the file WawiOutputRecordd.csv from your "Documents" folder.

| 6    | <b>، ک</b> | ð    | ~ ₹    | ٧    | VawiOutp  | utReco         | ded.csv | <i></i> | Sigr  | n in      | T      | —        |         | ×     |
|------|------------|------|--------|------|-----------|----------------|---------|---------|-------|-----------|--------|----------|---------|-------|
| F    | ile Ho     | ome  | Insert | Page | E Li Form | u Data         | Review  | View    | Deve  | elo Help  | Q      | Tell me  | A       | Share |
|      |            |      |        | ~    | 4         | £              |         |         |       |           |        |          |         |       |
| AI   |            | Ť    |        | ^    | ~         | Jx             |         |         |       |           |        |          |         | *     |
|      | А          |      | В      |      | С         |                | D       | E       | E     | F         |        | G        | H       |       |
| 645  | 26/07/2    | 021  | 13:20  | 0:39 | LED is O  | N.             |         |         |       |           |        |          |         |       |
| 646  | 26/07/2    | 021  | 13:20  | 0:40 | LED is O  | FF.            |         |         |       |           |        |          |         |       |
| 647  | 26/07/2    | 021  | 13:20  | 0:40 | WawiSr    | .Print         | () dem  | o in lo | oop() | functio   | n, bli | nkcounte | er = 96 | 83    |
| 648  | 26/07/2    | 021  | 13:20  | 0:40 | LED is O  | N.             |         |         |       |           |        |          |         |       |
| 649  | 26/07/2    | 021  | 13:20  | 0:41 | LED is O  | FF.            |         |         |       |           |        |          |         |       |
| 650  | 26/07/2    | 021  | 13:20  | ):41 | WawiSr    | .Print         | () dem  | o in la | oop() | functio   | n, bli | nkcounte | er = 96 | 84    |
| 651  | 26/07/2    | 021  | 13:20  | 0:41 | LED is O  | N.             |         |         |       |           |        |          |         |       |
| 652  | 26/07/2    | 021  | 13:20  | 0:42 | LED is O  | FF.            |         |         |       |           |        |          |         |       |
| 653  | 26/07/2    | 021  | 13:20  | 0:42 | WawiSr    | .Print         | () dem  | o in lo | oop() | functio   | n, bli | nkcounte | er = 96 | 85    |
| 654  | 26/07/2    | 021  | 13:20  | 0:42 | LED is O  | N.             |         |         |       |           |        |          |         |       |
| 655  | 26/07/2    | 021  | 13:20  | ):43 | LED is O  | FF.            |         |         |       | _         |        |          |         |       |
| 656  | 26/07/2    | 021  | 13:20  | 0:43 | WawiSr    | .Print         | () dem  | o in lo | pop() | functio   | n, bli | nkcounte | er = 96 | 86    |
| 657  | 26/07/2    | 021  | 13:20  | 0:43 | LED is O  | N.             |         |         |       |           |        |          |         |       |
| 658  | 26/07/2    | 021  | 13:20  | ):44 | LED is O  | FF.            |         |         |       |           |        |          |         |       |
| 659  | 26/07/2    | 021  | 13:20  | ):44 | WawiSr    | v.Print        | () dem  | o in lo | oop() | functio   | n, bli | nkcounte | er = 96 | 87    |
| 660  | 26/07/2    | 2021 | 13:20  | ):44 | LED is O  | N.             |         |         |       |           |        |          |         |       |
| 661  | 26/07/2    | 021  | 13:20  | ):45 | LED is O  | FF.            |         |         |       |           |        |          |         |       |
| 662  | 26/07/2    | 2021 | 13:20  | ):45 | WawiSr    | v.Print        | () dem  | o in lo | pop() | functio   | n, bli | nkcounte | er = 96 | 88    |
| 663  | 26/07/2    | 021  | 13:20  | 0:45 | LED is O  | N.             |         |         |       |           |        |          |         |       |
| 664  | 26/07/2    | 2021 | 13:20  | ):46 | LED is O  | FF.            | 0.1     |         | 0     | c         |        |          | 0.0     |       |
| 665  | 26/07/2    | 2021 | 13:20  | ):46 | WawiSr    | v.Print        | () dem  | o in lo | pob() | functio   | n, bli | nkcounte | er = 96 | 89    |
| 666  | 26/07/2    | 021  | 13:20  | ):46 | LED IS O  | N.             |         |         |       |           |        |          |         |       |
| 667  | 26/07/2    | 021  | 13:20  | ):47 | LED IS O  | FF.            | 0.1     |         | 0     | c         | 1.11   |          | 0.0     | 00    |
| 668  | 26/07/2    | 021  | 13:20  | J:47 | WawiSh    | V.Print        | () dem  | o in lo | pop() | functio   | n, bli | nkcounte | er = 96 | 90    |
| 669  | 26/07/2    | 021  | 13:20  | J:47 | LED IS O  | N.             |         |         |       |           |        |          |         |       |
| 670  | 26/07/2    | 021  | 13:20  | J:48 | LED IS U  | FF.            | ()      | - 1- I- |       | from atta |        |          | 00      | 01    |
| 6/1  | 26/07/2    | 021  | 13:20  | J:48 | wawish    | V.Print        | () dem  | o in id | pob() | functio   | n, bli | nkcounte | er = 96 | 91    |
| 672  | 20/07/2    | 021  | 13:20  | J:48 |           | IN.            |         |         |       |           |        |          |         |       |
| 674  | 20/07/2    | 021  | 13:20  | 0.49 | LED IS O  | rr.<br>. Duint | () dama | e in le |       | functio   | n hli  |          | 00      | 02    |
| 675  | 26/07/2    | 021  | 13:20  | 0.49 |           | V.Print        | () dem  |         | pob() | Tunctio   | n, bii | nkcounte | er = 90 | 92    |
| 676  | 26/07/2    | 021  | 12.20  | 0.49 | LED IS O  | IN.            |         |         |       |           | _      |          |         |       |
| 677  | 26/07/2    | 021  | 12.20  | 0.50 | MowiSr    | / Drint        | () dom  | o in la |       | functio   | n hli  | nkcount  | or - 06 | 02    |
| 678  | 26/07/2    | 021  | 13.20  | 0.50 |           | N              | () uem  | Unit    | Job() | Tunctio   | п, оп  | incounte | 50      | 55    |
| 679  | 26/07/2    | 021  | 12.20  | 0.50 | LED is O  | EE             |         |         |       |           |        |          |         |       |
| 680  | 26/07/2    | 021  | 13.20  | 0.51 | WawiSn    | / Print        | () dem  | o in la |       | functio   | n hli  | nkcounte | or = 96 | 94    |
| 681  | 26/07/2    | 021  | 13.20  | 0.51 |           | N.             | Jucin   | 5 m it  | Job() | uncuo     | n, on  | incounte |         |       |
| 682  | 26/07/2    | 021  | 13.20  | 0.51 | LED is O  | FF             |         |         |       |           | -      |          |         |       |
| 683  | 26/07/2    | 021  | 13.20  | ).52 | WawiSm    | Print          | () dem  | o in la |       | functio   | n hli  | nkcounte | r = 96  | 95    |
| 684  | 26/07/2    | 021  | 13.20  | ).52 |           | N.             | Jucin   | 5 11 10 | JOP() | uncuo     | ., 51  | incount  |         |       |
| 685  | 26/07/2    | 021  | 13.20  | ).53 | LED is O  | FF.            |         |         |       |           |        |          |         |       |
| 000  | _0,0,72    | 14/  | 10.20  | iter | +Pocord   | od 📃           |         |         |       |           |        |          |         | ▼     |
| -    |            | VVa  | awiot  | ripu | ricecord  | ea             | 0       | 1 -     | :     |           |        |          |         | •     |
| Ente | er 🔠       |      |        |      | B Display | Settings       | Ħ       | 1 [     | Ξ     | 巴 -       |        |          | - +     | 100%  |

fig 9.6. Arduino output recording file opened in Excel.

If you like, you can write also to an XML database file and WawiLib also supports closing the file each hour so your recordings remain limited in file size.

### 10. WawiLib breakpoints (introduction)

Sometimes you want your code to stop at a certain point. Advanced debuggers have these functions standard. WawiLib is no substitute for these tools. However sometimes a simple breakpoint can come in handy. Therefor WawiLib contains a basic breakpoint functionality.

- ✓ Open the example File\Examples\WawiSerialUsb\WawiWifiBreakpoint.ino in the IDE.
- ✓ Compile and download the example.
- ✓ Connect WawiLib the board using "Settings\Communication interfaces" as in §5.
- ✓ Press "Setup()".

```
* Project Name: WawiBlinkMkr1000UdpWifiBreakpoint
* File: WawiBlinkMkr1000UdpWifi.ino
* Detailed manual:
* www.SylvesterSolutions.com\documentation -> "Getting started WawiLib WiFi.pdf"
* Description: demo file library for WawiWifi library.
* Lets you monitor and modify variables of different type and sizes.
* Uses WiFi to make connection with the Arduino board.
* Variables can be checked & modified with the WawiLib-PC software.
* This program will stop once it hit a breakpoint and can be resumed
* using WawiLib-PC.
* Author: John Gijs.
* Created March 2020
* More info: www.sylvestersolutions.com
* Technical support: support@sylvestersolutions.com
* Additional info: info@sylvestersolutions.com
*/
#include <WawiWifi.h>
// WiFi parameters:
// char ssid[] = "--SSID--"; // network SSID (name)
// char key[] = "--SSID KEY--"; // network key
// the media access control (ethernet hardware) address for the shield:
byte mac[] = { 0xDE, 0xAD, 0xBE, 0xEF, 0xFE, 0x88 };
// the IP address of your Arduino shield:
byte ipArd[] = { 192, 168, 0, 88 };
// communication port Arduino side for WawiLib communication (can be changed)
unsigned int port = 49152;
// your router's gateway address:
byte gateway[] = { 192, 168, 0, 1 };
// your network subnet:
byte subnet[] = { 255, 255, 225, 0 };
// your dns
byte mydns[] = { 195, 130, 130, 5 }; // your dns (not essential)
#define LED 6
// declare communication object:
```

```
WiFiUDP server;
// WawiLib communications object:
WawiWifi WawiSrv;
// test variables for demo:
int delayOn = 500;
int delayOff = 500;
int blinkCounter = 0;
bool ledStatus;
// make variables of interest known to WawiLib:
// this function is used in WawiSrv.begin(....)
void wawiVarDef()
{
    WawiSrv.wawiVar(delayOn);
    WawiSrv.wawiVar(delayOff);
    WawiSrv.wawiVar(blinkCounter);
    WawiSrv.wawiVar(ledStatus);
}
void printWiFiStatus();
void setup()
{
    Serial.begin(115200);
    // wait for serial monitor window to connect & open or time-out:
    int holdTime = 10000;
    while (!Serial && holdTime > 0)
    {
        delay(10);
        holdTime -= 10;
    }
    Serial.println(F("\nA) Looking for WiFi interface:"));
    if (WiFi.status() == WL_NO_SHIELD)
    {
        Serial.println(F("-> WiFi not detected. Program stopped."));
        while (true);
    }
    else
        Serial.println("-> WiFi detected.");
    Serial.println(F("B) Set static IP. "));
    WiFi.config(ipArd, mydns, gateway, subnet);
    Serial.println("C) Connect to WiFi network: ");
    int status = WiFi.begin(ssid, key);
    do
    {
        Serial.println(F("-> Connecting ..."));
        status = WiFi.begin(ssid, key);
        int i = 0;
        do
        {
            delay(1000);
            status = WiFi.status();
        } while (i++ < 10 && status != WL CONNECTED);</pre>
    } while (status != WL_CONNECTED);
    Serial.println(F("-> Completed OK."));
```

```
Serial.println(F("D) Read settings: "));
    Serial.print("-> SSID: ");
    Serial.println(WiFi.SSID());
    Serial.print("-> IP: ");
    IPAddress ip = WiFi.localIP();
   Serial.println(ip);
    Serial.print("-> UDP port: ");
    Serial.println(port);
    // start UDP/IP server:
    server.begin(port);
    // Setup WawiLib:
    Serial.println(F("E) Initializing WawiLib:"));
    WawiSrv.begin(wawiVarDef, server, "MyArduino");
    Serial.println(F("-> Done"));
    pinMode(LED, OUTPUT);
   // Enable/disable breakpoints at startup:
    // (remove comment to activate)
    // WawiSrv.wawiBreakDisable();
   // WawiSrv.wawiBreakEnable();
}
void loop()
{
    blinkCounter++;
    WawiSrv.print("WawiSrv.Print() demo in loop() function, blinkcounter = ");
    WawiSrv.println(blinkCounter);
    WawiSrv.println("LED is ON.");
    ledStatus = HIGH;
    digitalWrite(LED, ledStatus);
    WawiSrv.delay(delayOn);
    if (blinkCounter % 5 == 0)
        WawiSrv.wawiBreak(1, "Break after led is on");
    WawiSrv.println("LED is OFF.");
    ledStatus = LOW;
    digitalWrite(LED, ledStatus);
    WawiSrv.delay(delayOff);
    if (blinkCounter % 10 == 0)
        WawiSrv.wawiBreak(2, "Break after led is off");
    WawiSrv.loop();
```

fig 10.1. WawiLib breakpoint support demo.

 $\checkmark$  Add the variables to the grid as indicated in fig. 10.2.

✓ Press "Setup()".

| File Edi | t Settings    | Help        |       |          |                                                                                      |           |          |                                                                    |                                                  |                |               |             |              |            |             |             |             |         |
|----------|---------------|-------------|-------|----------|--------------------------------------------------------------------------------------|-----------|----------|--------------------------------------------------------------------|--------------------------------------------------|----------------|---------------|-------------|--------------|------------|-------------|-------------|-------------|---------|
| ም        | 6             |             | 8     | 19       | X                                                                                    | 1         | 1        | T                                                                  | Th                                               | 1L             | D             | •           | Ø            |            |             |             |             |         |
| New      | Open          | Save        | Print | Сору     | Cut                                                                                  | Paste     | Offline  | Setup()                                                            | Loop()                                           | Write all      | Continue      | brkpt       | brkpt        |            |             |             |             |         |
| - Avail  | able variable | s           |       | Inter    | rface/Ard. I                                                                         | D Varia   | ble name | Actual value                                                       | Format                                           |                |               |             |              | Variable   | address a   | nd status   |             | ^       |
| - u      | dp1\MyArdu    | lino        | 1     | udp1     | udp1/MyArduino blinkCounter 0x000A HEX @blinkCounter=0x040A [2 byte] x 1 VAR READING |           |          |                                                                    |                                                  |                |               |             |              | ( -        |             |             |             |         |
| E        | - Single van  | able        | 2     | udp1     | 1/MvArduin                                                                           | o de      | lavOn    | 500                                                                | INT                                              | @delavOn       | =0x0206 [2 b  | vtel x 1    | VAR READI    | NG OK -    |             |             |             |         |
|          | + delay       | )ff         | 3     | udp1     | /MvArduino delavOff 500 INT @delavOff=0x0204 [2 byte] x 1 VAR                        |           |          |                                                                    |                                                  |                |               |             | VAR READI    | NG OK -    |             |             |             |         |
|          | hlink(        | ounter      | 4     | udp1     | 1/MvArduin                                                                           | o leo     | Status   | 1                                                                  | 1 INT @ledStatus=0x0409 [1 byte] x 1 VAR READING |                |               |             |              |            |             |             |             |         |
|          | + ledStat     | tus         | 5     |          |                                                                                      |           |          |                                                                    |                                                  |                |               | .,,         |              |            |             |             |             |         |
|          | Array         |             | 6     |          |                                                                                      |           |          |                                                                    |                                                  |                |               |             |              |            |             |             |             | ~       |
|          | · ·           |             | <     |          |                                                                                      |           |          |                                                                    |                                                  |                |               |             |              |            |             |             |             | >       |
| Index    | Time          |             |       | Node     |                                                                                      |           | 1        | Message                                                            |                                                  |                |               |             |              |            |             |             |             |         |
| 000      | 26/07/202     | 21 13:12:52 | .078  | udp1/192 | .168.0.205-1                                                                         | 92.168.0. | 88/M     | Closing connection between 192.168.0.205 and 192.168.0.88-49152    |                                                  |                |               |             |              |            |             |             |             |         |
| 001      | 26/07/202     | 21 13:12:53 | 080.  | udp1/192 | .168.0.205-1                                                                         | 92.168.0. | 88/M     | UDP connection between 192.168.0.205 and 192.168.0.88-49152 opened |                                                  |                |               |             |              |            |             |             |             |         |
| 002      | 26/07/202     | 21 13:12:53 | .106  | udp1/192 | .168.0.205-1                                                                         | 92.168.0. | 88/M     | Reading setting                                                    | as from A                                        | rduino:        |               |             |              |            |             |             |             |         |
| 003      | 26/07/202     | 21 13:12:53 | .123  | udp1/192 | .168.0.205-1                                                                         | 92.168.0. | 88/M     | Arduino library                                                    | version 0                                        | 2.01, Arduin   | o buffer size | : (RX, TX)= | (64,64) byte | , Commun   | ication lin | nk packet s | ize: (RX,T) | X)=(327 |
| 004      | 26/07/202     | 21 13:12:53 | .483  | udp1/192 | .168.0.205-1                                                                         | 92.168.0. | 88/M     | WawiSrv.Print(                                                     | ) demo in                                        | loop() func    | tion, blinkco | unter = 7   |              |            |             |             |             |         |
| 005      | 26/07/202     | 21 13:12:53 | .483  | udp1/192 | .168.0.205-1                                                                         | 92.168.0. | 88/M     | LED is ON.                                                         |                                                  |                |               |             |              |            |             |             |             |         |
| 006      | 26/07/202     | 21 13:12:53 | .987  | udp1/192 | .168.0.205-1                                                                         | 92.168.0. | 88/M     | LED is OFF.                                                        |                                                  |                |               |             |              |            |             |             |             |         |
| 007      | 26/07/202     | 21 13:12:54 | .498  | udp1/192 | .168.0.205-1                                                                         | 92.168.0. | 88/M     | WawiSrv.Print(                                                     | demo in                                          | loop() func    | tion, blinkco | unter = 8   |              |            |             |             |             |         |
| 008      | 26/07/202     | 21 13:12:54 | .498  | udp1/192 | .168.0.205-1                                                                         | 92.168.0. | 88/M     | LED is ON.                                                         |                                                  |                |               |             |              |            |             |             |             |         |
| 009      | 26/07/202     | 21 13:12:55 | .004  | udp1/192 | .168.0.205-1                                                                         | 92.168.0. | 88/M     | LED is OFF.                                                        |                                                  |                |               |             |              |            |             |             |             |         |
| 010      | 26/07/202     | 21 13:12:55 | 5.516 | udp1/192 | .168.0.205-1                                                                         | 92.168.0. | 88/M     | WawiSrv.Print() demo in loop() function, blinkcounter = 9          |                                                  |                |               |             |              |            |             |             |             |         |
| 011      | 26/07/202     | 21 13:12:55 | 5.516 | udp1/192 | .168.0.205-1                                                                         | 92.168.0. | 88/M I   | LED is ON.                                                         |                                                  |                |               |             |              |            |             |             |             |         |
| 012      | 26/07/202     | 21 13:12:56 | 5.020 | udp1/192 | .168.0.205-1                                                                         | 92.168.0. | 88/M     | LED is OFF.                                                        |                                                  |                |               |             |              |            |             |             |             |         |
| 013      | 26/07/202     | 21 13:12:56 | 5.532 | udp1/192 | .168.0.205-1                                                                         | 92.168.0. | 88/M     | WawiSrv.Print(                                                     | ) demo in                                        | loop() func    | tion, blinkco | unter = 10  | )            |            |             |             |             |         |
| 014      | 26/07/202     | 21 13:12:56 | 5.532 | udp1/192 | .168.0.205-1                                                                         | 92.168.0. | 88/M     | LED is ON.                                                         |                                                  |                |               |             |              |            |             |             |             |         |
| 015      | 26/07/202     | 21 13:12:57 | .052  | udp1/192 | .168.0.205-1                                                                         | 92.168.0. | 88/M     | Breakpoint 1 hi                                                    | t: Break af                                      | fter led is on |               |             |              |            |             |             |             |         |
| 010      | 26/07/202     | 21 13:12:57 | .052  | udp1/192 | .168.0.205-1                                                                         | 92.168.0. | 88/M 1   | file: C:\VcProje                                                   | cts2019\W                                        | /awiLib\Lib    | thernet\exa   | mples\Wa    | wiBlinkUdp   | CableBreak | point\Wav   | wiBlinkUdp  | CableBre    | akpoin  |
| 010      | 26/07/202     | 21 13:12:57 | .074  | udp1/192 | .168.0.205-1                                                                         | 92.168.0. | 88/M     | function: loop,                                                    | line: 93                                         |                |               |             |              |            |             |             |             |         |
| 016      |               |             |       |          |                                                                                      |           |          |                                                                    |                                                  |                |               |             |              |            |             |             |             |         |
| 017      |               |             |       |          |                                                                                      |           |          |                                                                    |                                                  |                |               |             |              |            |             |             |             | >       |

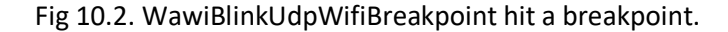

- $\Rightarrow$  The sketch will run until a breakpoint is hit.
- $\Rightarrow$  Fig 10.2. shows that a breakpoint was hit:
  - The status of the board is ITF\_LOOP\_BRK (see status bar)
  - The blue arrow "Continue" on the toolbar is enabled.
- ✓ Press "Continue" in the toolbar.
- ⇒ The sketch will run further until blinkCounter is a multiple of 5 or 10 and then show a message in the output window as indicated in figure 29.
- ⇒ The output window contains the line and a message you defined yourselves in your code.

| ⇔ | <pre>if (blinkCounter % 5 == 0)</pre>                     |
|---|-----------------------------------------------------------|
| ⇔ | <pre>WawiSrv.wawiBreak(1, "Break after led is on");</pre> |

Fig 10.3. WawiBlinkUdpWifiBreakpoint hit a breakpoint.

- ⇒ The output window also contains the source file name, the function and the source line where the breakpoint was hit. (fig. 10.2)
- ✓ Wait until another breakpoint is hit.
- ✓ Press the hollow circle "brkpt" in the toolbar to disable all breakpoints.
- ⇒ The sketch will run further disregarding breakpoints.
- ⇒ Note: You can define the initial activation state of the breakpoints using the following statements:

```
// WawiSrv.wawiBreakDisable(); // enable or disable breakpoints at startup
// WawiSrv.wawiBreakEnable(); // enable or disable breakpoints at startup
```

Fig 10.4. WawiBlinkUdpWifiBreakpoint activation at startup.

| 🔔 Wawi                                                    | Lib-PC [C:\U                            | sers\Joh | ii\Docum                                   | ents\NoNa                                                            | ame.W   | if]-[C:\Users\ | <mark>Johi∖</mark> D | ocuments\                                                                                                    | NoName.Wvf*     | 1          |                                              |                   | -        | - 0         | ×       |  |  |
|-----------------------------------------------------------|-----------------------------------------|----------|--------------------------------------------|----------------------------------------------------------------------|---------|----------------|----------------------|----------------------------------------------------------------------------------------------------|-----------------|------------|----------------------------------------------|-------------------|----------|-------------|---------|--|--|
| File Edi                                                  | t Settings                              | Help     |                                            |                                                                      |         |                |                      |                                                                                                    |                 |            |                                              |                   |          |             |         |  |  |
| <b>6</b>                                                  |                                         |          | 8                                          | 0                                                                    | 3       | 26             | 1                    | The second second second second second second second second second second second second second second second se |                 |            | ₽                                            |                   | •        | Ø           |         |  |  |
| New                                                       | Open                                    | Save     | Print                                      | Co                                                                   | ру      | Cut F          | aste                 | Offline                                                                                                    | Setup()         | Loop()     | Write all                                    | Continue          | brkpt    | brkpt       |         |  |  |
| - Availa                                                  | - Available variables Interface/Ard. ID |          |                                            |                                                                      |         |                |                      | able name                                                                                                    | Actual value    | Format     |                                              |                   |          |             | Varia ^ |  |  |
| - udp1\MyArduino                                          |                                         |          |                                            | 1                                                                    | udp1/   | MyArduino      | blin                 | kCounter                                                                                                    | 0x0015          | HEX        | @blinkCo                                     | unter=0x040/      | [2 byte] | x 1 VAR     | READIN  |  |  |
| elavOn                                                    |                                         |          |                                            | 2                                                                    | udp1/   | MyArduino      | d                    | elayOn                                                                                                    | 500             | INT        | @delayOn                                     | =0x0206 [2 b      | yte] x 1 | VAR_REAL    | DING_OK |  |  |
|                                                           | ⊕ delayOff                              |          | delayOff 3 udp1/MyArduino delayOff 500 INT |                                                                      |         |                |                      |                                                                                                    |                 | INT        | @delayOff=0x0204 [2 byte] x 1 VAR_READING_OK |                   |          |             |         |  |  |
|                                                           | blinkCounter                            |          |                                            | JinkCounter 4 udp1/MyArduino ledStatus 1 INT @ledStatus=0x0409 [1 by |         |                |                      |                                                                                                    |                 |            | oyte] x 1 -                                  | x 1 VAR_READING_C |          |             |         |  |  |
|                                                           | +- ledStat                              | us       |                                            | 5                                                                    |         |                |                      |                                                                                                    |                 |            |                                              |                   |          |             |         |  |  |
|                                                           | Array                                   |          | <                                          | 6                                                                    |         |                |                      |                                                                                                    |                 |            |                                              |                   |          |             | >       |  |  |
| Index                                                     | Time                                    |          |                                            | Node                                                                 |         |                | 1                    | Message                                                                                                    |                 |            |                                              |                   |          |             | ^       |  |  |
| 060                                                       | 26/07/202                               | 1 12:58: | 24.141                                     | udp1/192                                                             | .168.0. | 205-192.168.   | D I                  | LED is ON.                                                                                                    |                 |            |                                              |                   |          |             |         |  |  |
| 061                                                       | 26/07/202                               | 1 12:58: | 24.645                                     | udp1/192                                                             | .168.0. | 205-192.168.   | D I                  | LED is OFF.                                                                                                    |                 |            |                                              |                   |          |             |         |  |  |
| 062                                                       | 26/07/202                               | 1 12:58: | 25.157                                     | udp1/192                                                             | .168.0. | 205-192.168.   | 0 1                  | WawiSrv.Pri                                                                                                    | int() demo in l | oop() fun  | ction, blink                                 | counter = 20      |          |             |         |  |  |
| 063                                                       | 26/07/202                               | 1 12:58: | 25.158                                     | udp1/192                                                             | .168.0. | 205-192.168.   | D I                  | LED is ON.                                                                                                    |                 |            |                                              |                   |          |             |         |  |  |
| 064                                                       | 26/07/202                               | 1 12:58: | 25.662                                     | udp1/192                                                             | .168.0. | 205-192.168.   | D I                  | LED is OFF.                                                                                                    |                 |            |                                              |                   |          |             |         |  |  |
| 065                                                       | 26/07/202                               | 1 12:58: | 26.174                                     | udp1/192                                                             | .168.0. | 205-192.168.   | D 1                  | WawiSrv.Print() demo in loop() function, blinkcounter = 21                                                      |                 |            |                                              |                   |          |             |         |  |  |
| 066 26/07/2021 12:58:26.174 udp1/192.168.0.205-192.168.0. |                                         |          |                                            |                                                                      |         |                |                      | . LED is ON.                                                                                                    |                 |            |                                              |                   |          |             |         |  |  |
| 067                                                       | 26/07/202                               | 1 12:58: | 26.678                                     | udp1/192                                                             | .168.0. | 205-192.168.   | D I                  | LED is OFF.                                                                                                    |                 |            |                                              |                   |          |             | ×.      |  |  |
| <                                                         |                                         |          |                                            |                                                                      |         |                |                      |                                                                                                    |                 |            |                                              |                   |          |             | >       |  |  |
|                                                           | Loop                                    | p()      | Autowrite                                  | e on I                                                               | No rec  | orders active  | L                    | udp1=MyA                                                                                                    | rduino=192.16   | 8.0.205-19 | 2.168.0.88/                                  | 49152 [ITF_LC     | OP] msg  | .ok/tot: 12 | /5/1279 |  |  |

Fig 10.5. WawiBlinkUdpWifiBreakpoint with breakpoints deactivated.

### 11. Further reading

This demo demonstrates the concept of WawiLib using Wi-Fi. WawiLib has more extended functions that will be presented in other demos. Functions of interest to you can be the monitoring and modification of strings or the use of various representation formats (HEX/INT/UINT/CHAR/STRING/FLOAT/DOUBLE).

Arrays of variables are also supported with WawiLib. Recording of variables can be executed "on change", "on timer" or both. Data recording can also be done with one file per hour or per day to make the generated files more manageable.

In the same way WawiLib supports recording of the output of .print() statements to a file on the disk of the PC. Files remain manageable as they can also be saved per hour or per day.

WawiLib also supports an elementary breakpoint facility that can be very handy debugging smaller Arduino's that have no on-board debug support or by absence of a special cable.

WawiLib supports links via Wi-Fi, cabled Ethernet, hardware serial, software serial and via USB to serial converters.

I hope you enjoyed this demo. Visit us on <u>www.sylvestersolutions.com</u> for more demos.